**BUDGET SERVICES AND FINANCIAL PLANNING DIVISION** 

# School Administrative Assistant Training

August 2016

## The goals for today are to:

- Emphasize the importance of SAA's role
- Know the importance and understand the reasons for submission of certain reports
- Learn or update knowledge on specific processes from enrollment of students, checking of budgets, processing of personnel documents, procurement of goods and services, payment of bills, etc.
- Learn what reports to access online and interpret them

# Why are Statistical (ADA) Reports important?

- Average Daily Attendance (ADA) "basis" for LAUSD's largest revenue
- Local Control Funding Formula (LCFF) largest revenue from the State
- If perfect attendance = 1.0 unit of ADA = avg. of \$11,000 LCFF revenue per ADA for 2016-17
- \$5 billion est. total LCFF revenue for 2016-17
- It funds the basic operations of LAUSD.

# Why are Classification (Enrollment) Reports important?

## Enrollment – also a basis for LCFF revenue

Used for allocation of school resources

In addition to ADA and Enrollment, students need to be correctly identified if they are:

English Language Learners (EL)

Eligible for free or reduced-price meal (Low Income)

Foster Youth

# Why do students need to be correctly identified?

- To receive <u>"appropriate/correct" revenues</u> such as the LCFF, Title I, and Cafeteria Meal Reimbursements
- Schools receive <u>additional funds</u> to support students identified as EL, Low Income, and Foster Youth
- Enables the schools to <u>purchase additional</u> <u>resources</u>

# Various revenues and their basis of funding to LAUSD

1) ADA

2) EL / Low Income / Foster Youth

LCFF

3) Enrollment

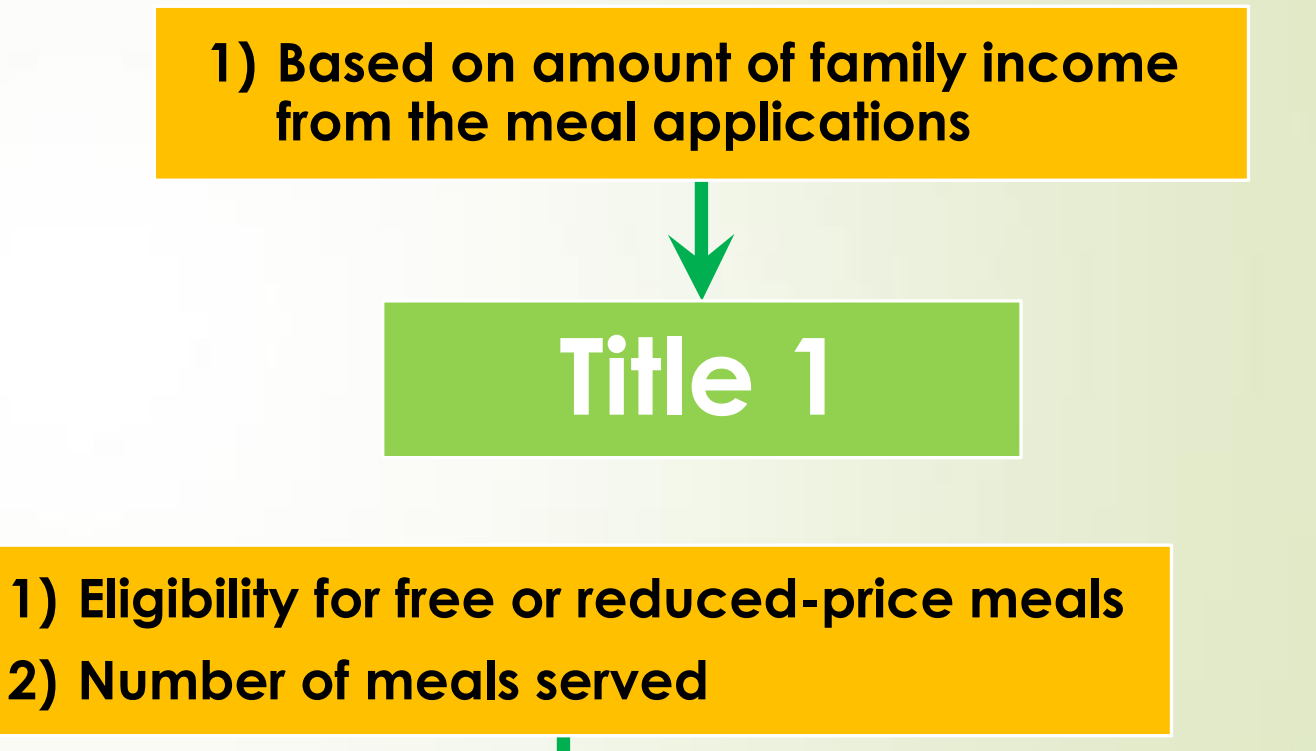

### Meal Reimbursements

## Flow of funds and ultimate results

Students enroll and attend classes

Students in schools = ADA

Enrollment, ADA, & ID of students as EL, low-income, and foster youth

Federal / State sends revenues to LAUSD

Dollars and resources allocated to schools

Schools provide resources to teachers and students

**RESULT: Successful students** 

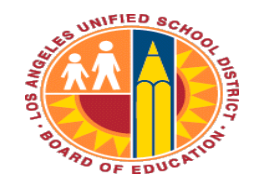

LOS ANGELES UNIFIED SCHOOL DISTRICT

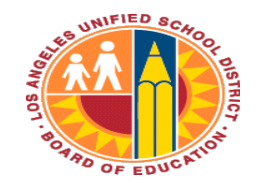

# Office of Data and Accountability/MiSiS

Los Angeles Unified School District Office of Data and Accountability

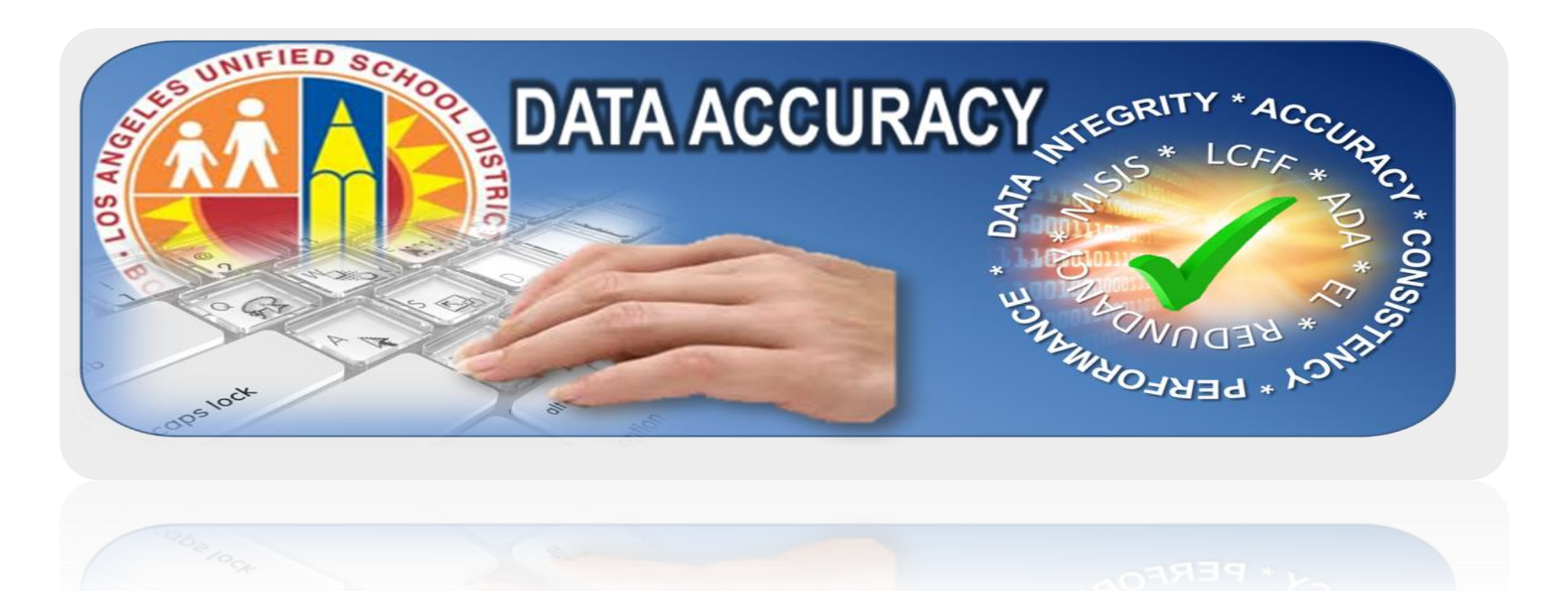

# WHY DATA ACCURACY?

- Accurate student data is important for:
  - Program placement
  - Services
  - Assessment
- Used for accountability and funding purposes

# HOW WILL THIS WORK?

- 1. Streamline communication to schools
- 2. Single source of contact for data errors
- 3. Reports being sent directly to schools, no need to run exception reports
- 4. Don't have to pull staff to attend training
- 5. Status update on errors in one place data verification scorecard

#### How is LAUSD Funded?

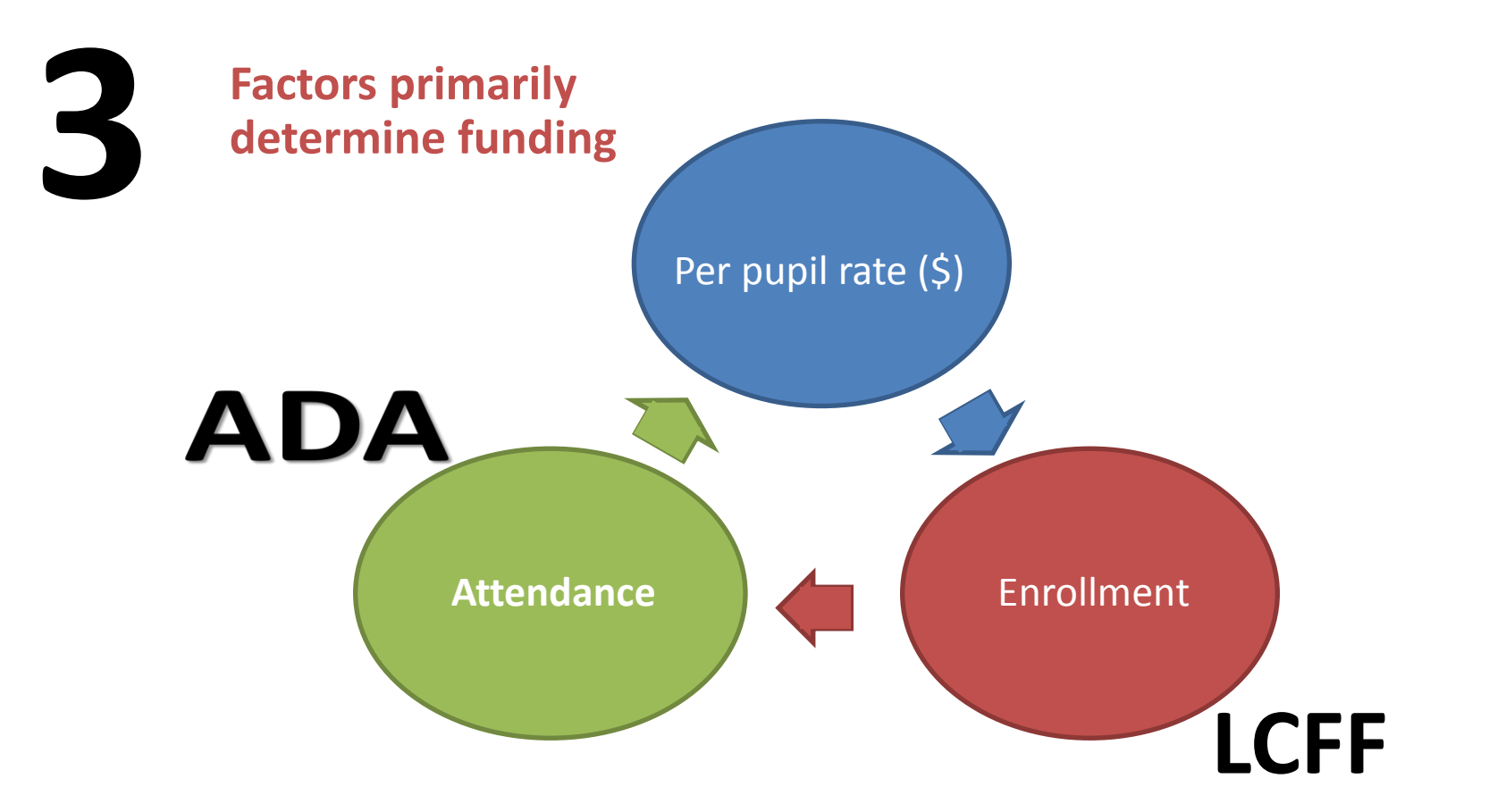

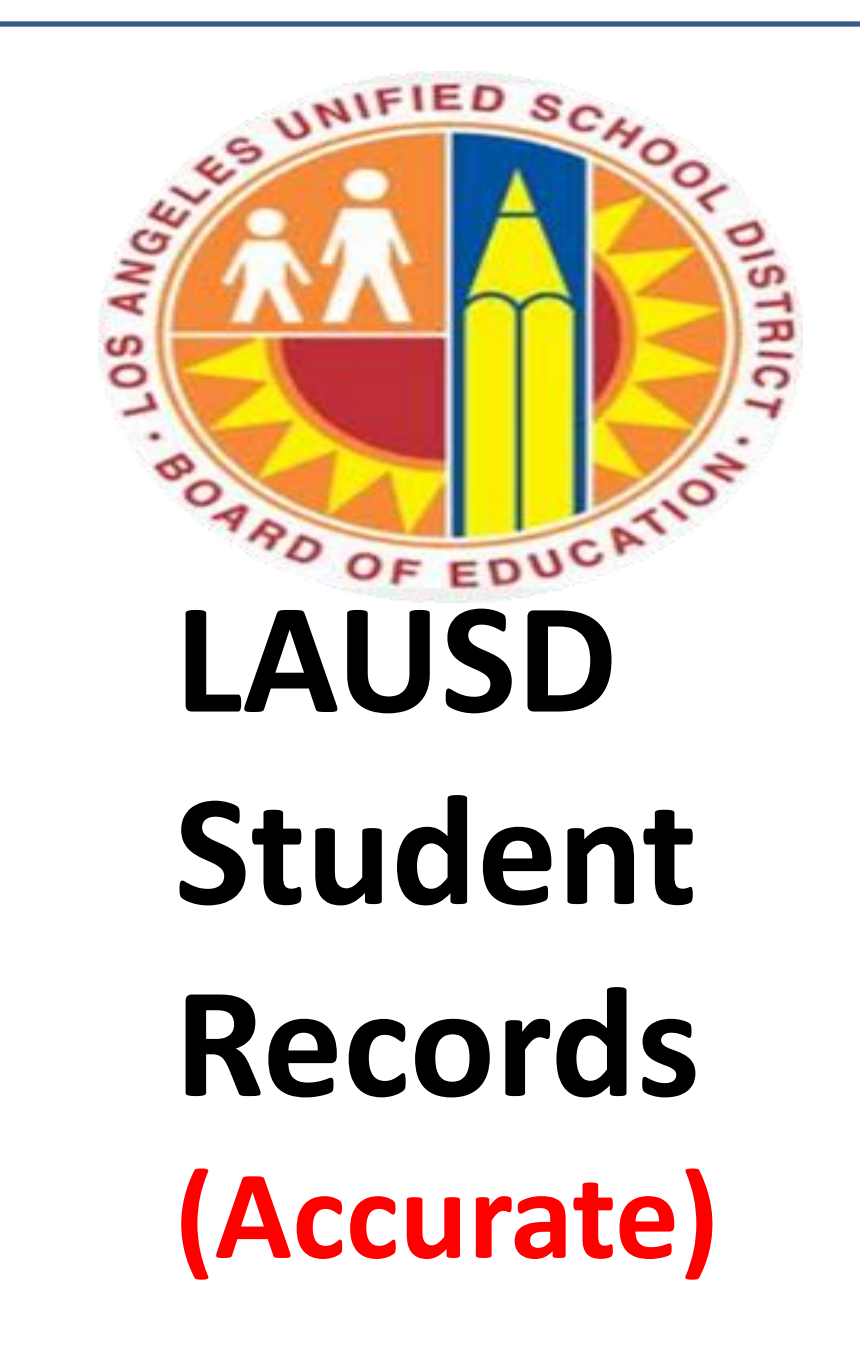

# IMPORTANT DATES

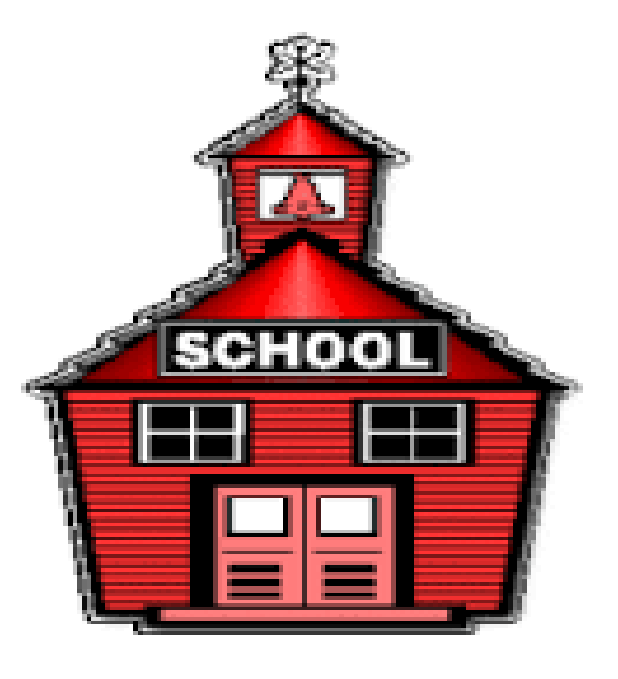

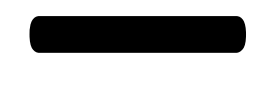

# Norm Day (September 16, 2016)

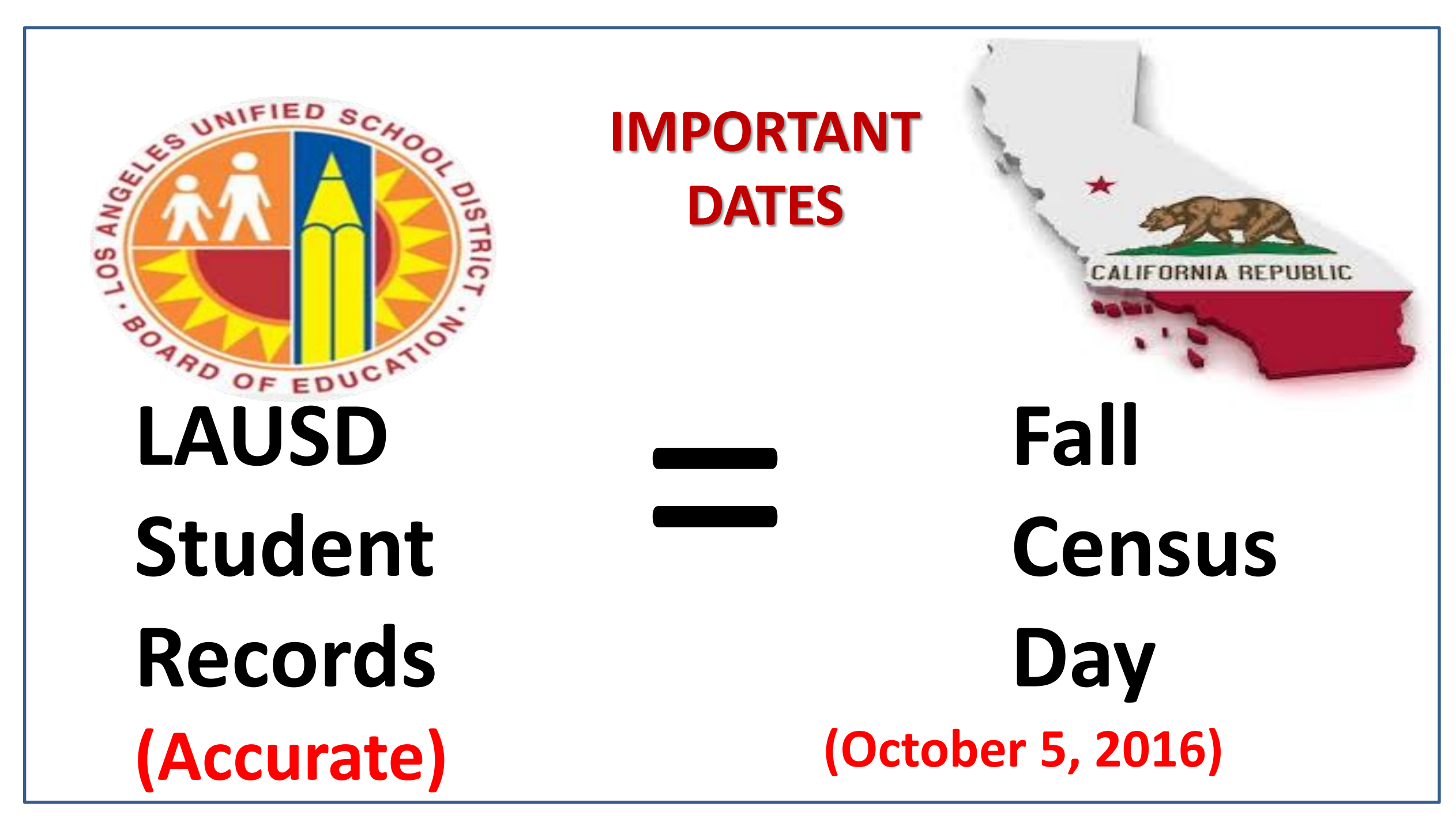

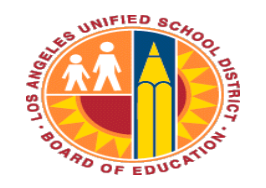

Count)

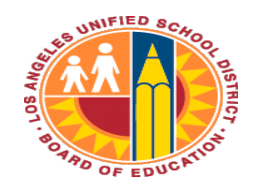

# Fall Census Date: Oct. 5, 2016

Students enrolled on Census Day determine the following official counts:

✓K-12 Enrollment count

✓ English learner count

LCFF ✓ Free/Reduced Price Meal count

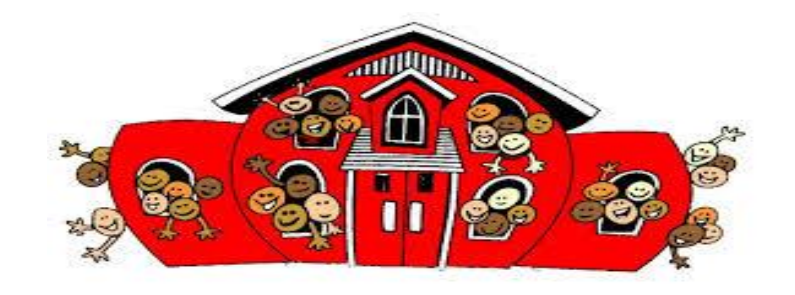

 Reclassification count will be determined by students reclassified from 10/8/2015 – 10/5/2016.

✓ Foster, Homeless, Migrant student counts

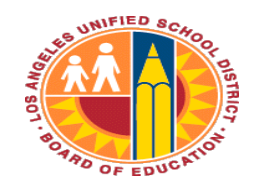

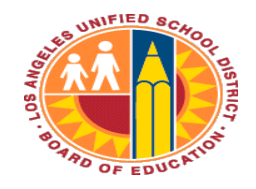

## **Census Date & All Year**

Students' scheduled classes on Census Day determine the following:

✓ EL service(s) provided to ELs

- Teacher assignment monitoring
- Students' scheduled classes all year determine the following:

✓ ADA

Chronic Absenteeism (accountability)

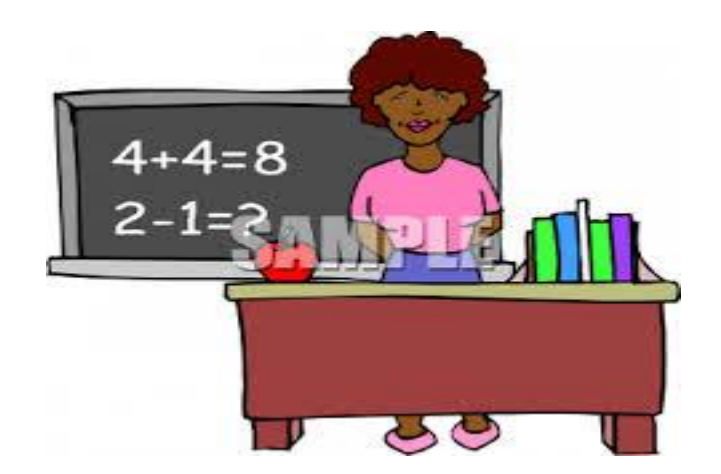

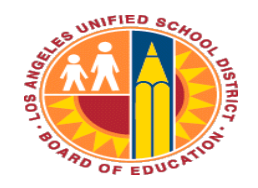

#### **OFFICE OF DATA & ACCOUNTABILITY**

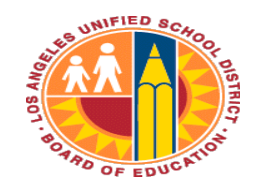

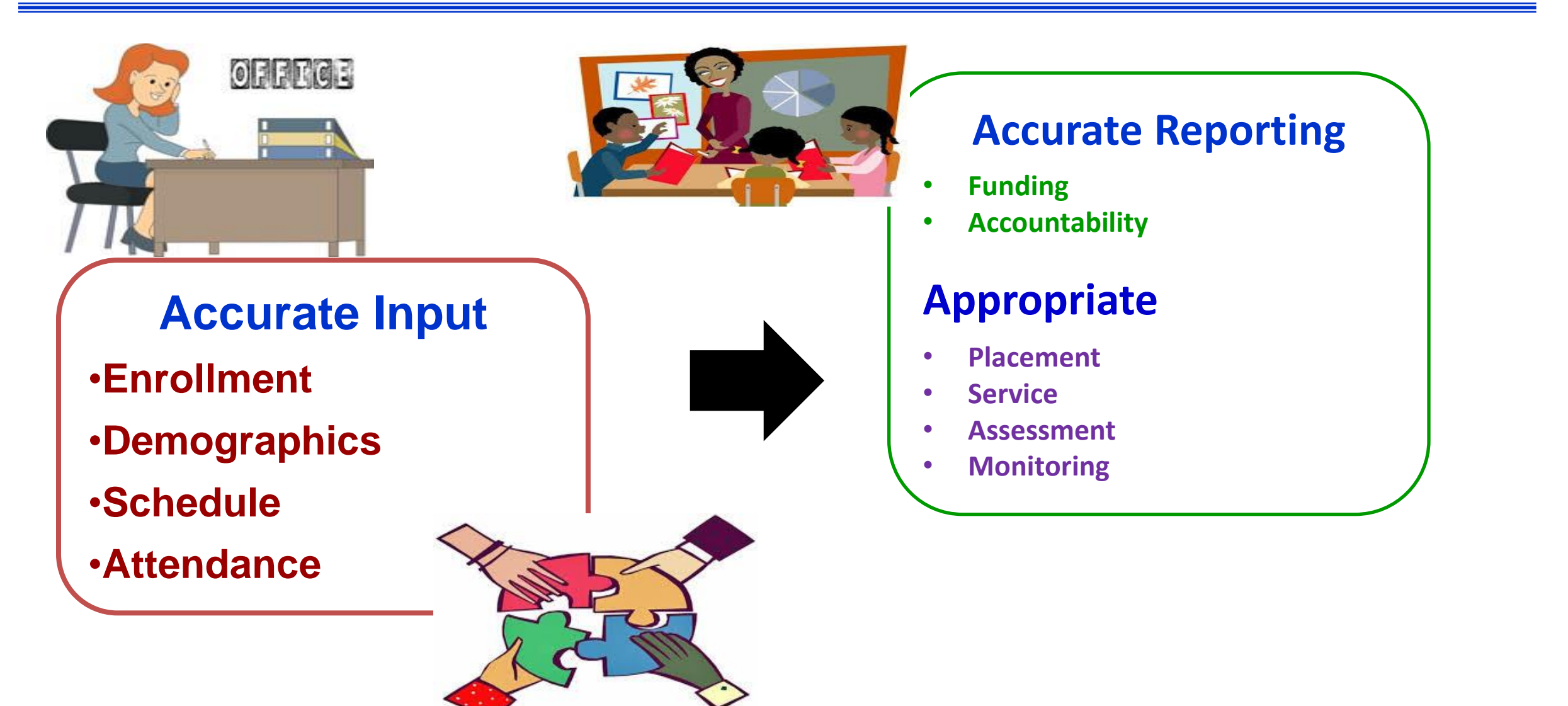

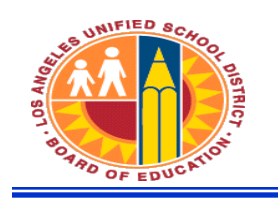

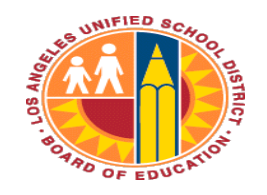

Examples of Key Demographic & Enrollment Information

#### - Critical data for district ID and accountability.

- > Student Name
- > Birth Date
- > Gender
- > Birth Country (State/City)
- > Ethnicity & Race
- > Student Address

- > Grade
- > Entry Code and Date
- > Section Enroll/End Dates
- > Withdrawal Code
- > Withdrawal Reason
- > Withdrawal Date
- > Parent/Guardian Information

#### - E and L Dates must match in-class attendance

- > E date is the first day of in-class attendance.
- > L date is the last day of in-class attendance.
- > Monitor no-shows.
- > Resolve overlapping enrollments.

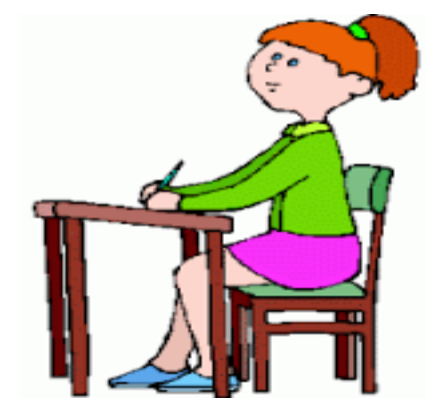

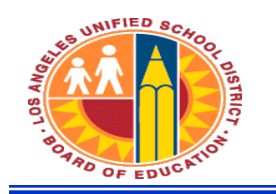

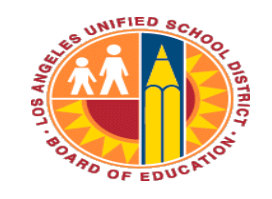

# Where Does the Key Demographic & Enrollment Information Come from?

- A. Follow enrollment policies and procedures outlined in 2016-2017 Opening Day Procedures (REF-6554.1)
- **B. Enrollment Forms** 
  - 1. Office Checklist for Student Enrollment
  - 2. Enrollment Document Checklist

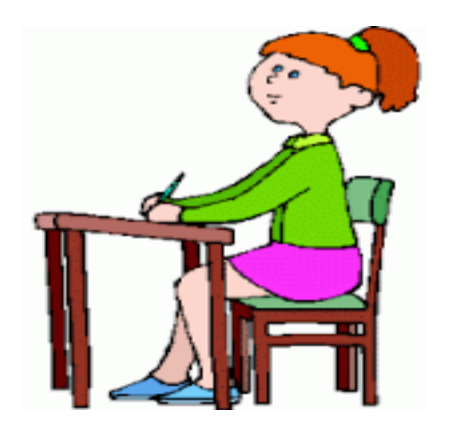

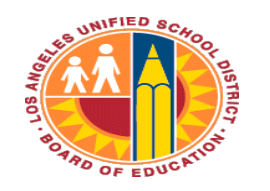

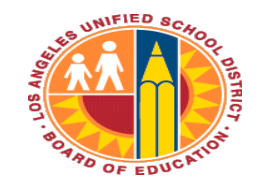

# Certify

- A data tool to help schools detect data errors in MiSiS in the following areas:
  - Enrollment and demographics
  - Scheduling
  - > Attendance
  - English Learner issues
- Emails with a scorecard & error list will be sent to principals and <u>data designees</u>.

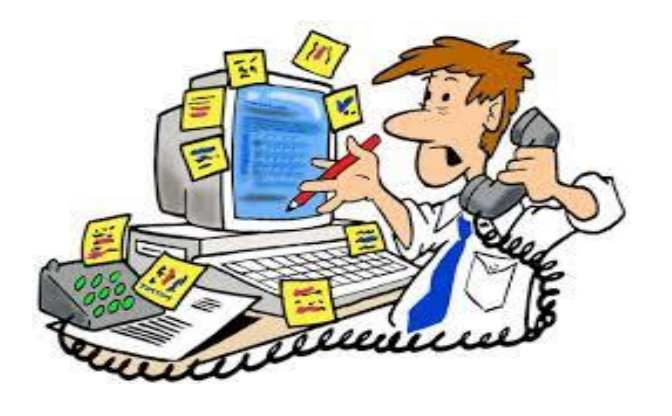

 Principal-selected data designees will be responsible for checking and correcting the data in MiSiS.

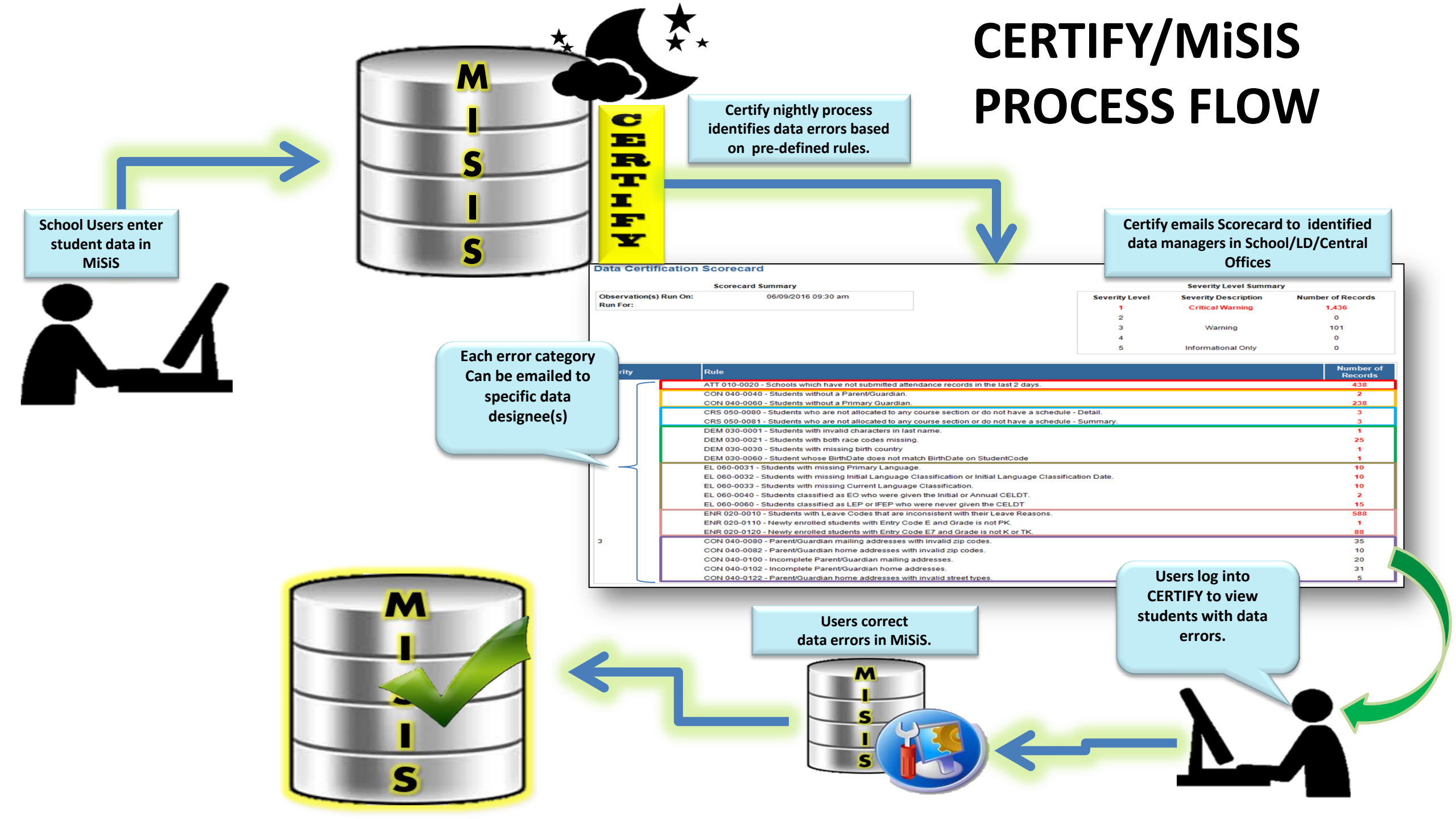

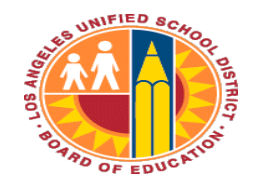

SAMPLE

#### **OFFICE OF DATA & ACCOUNTABILITY**

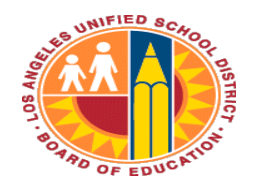

# **Certify Scorecard & Error List**

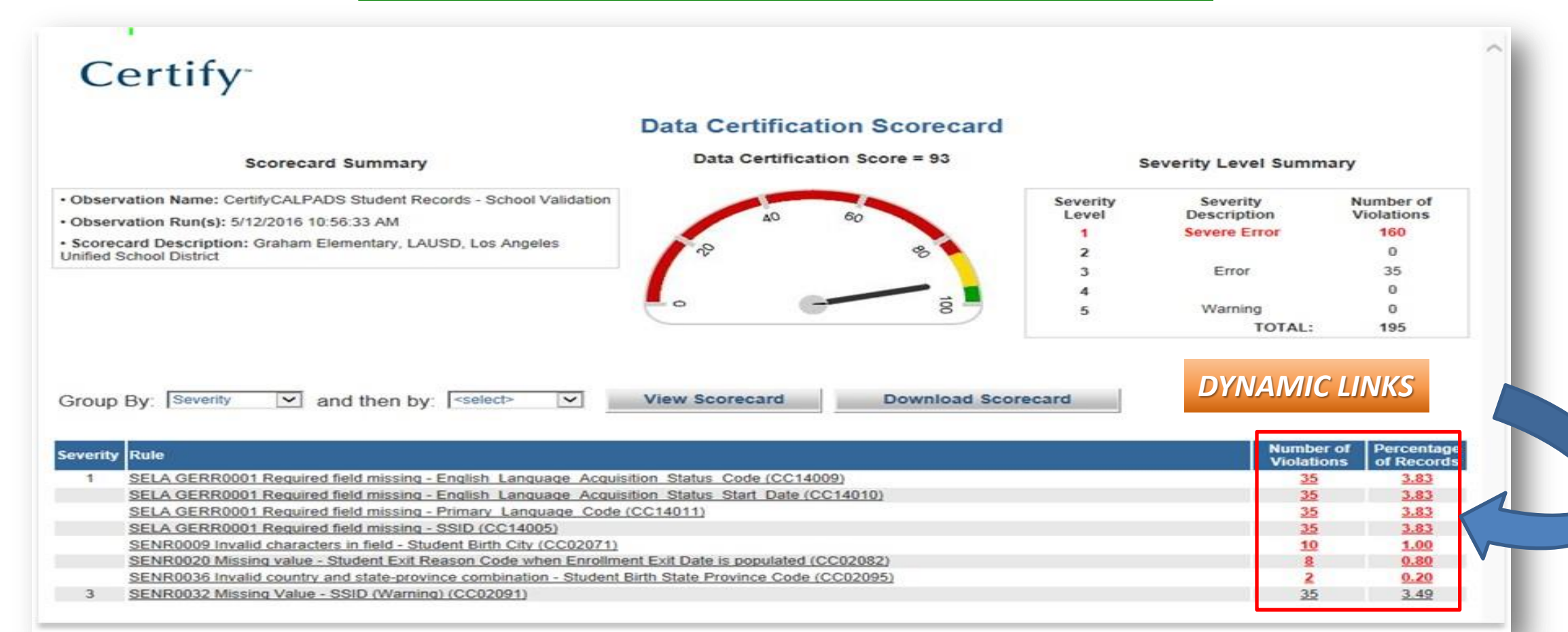

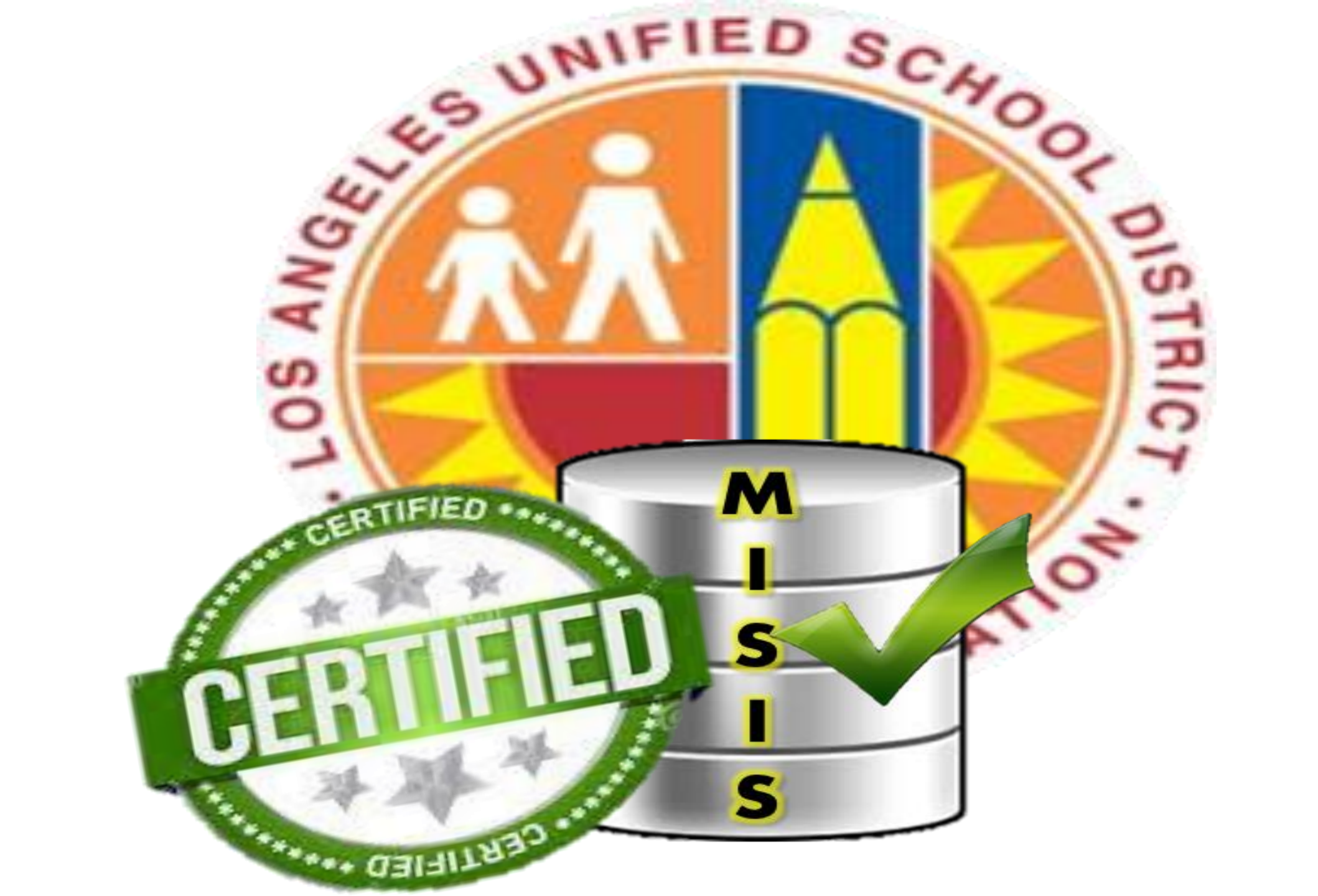

# My Integrated Student Information System

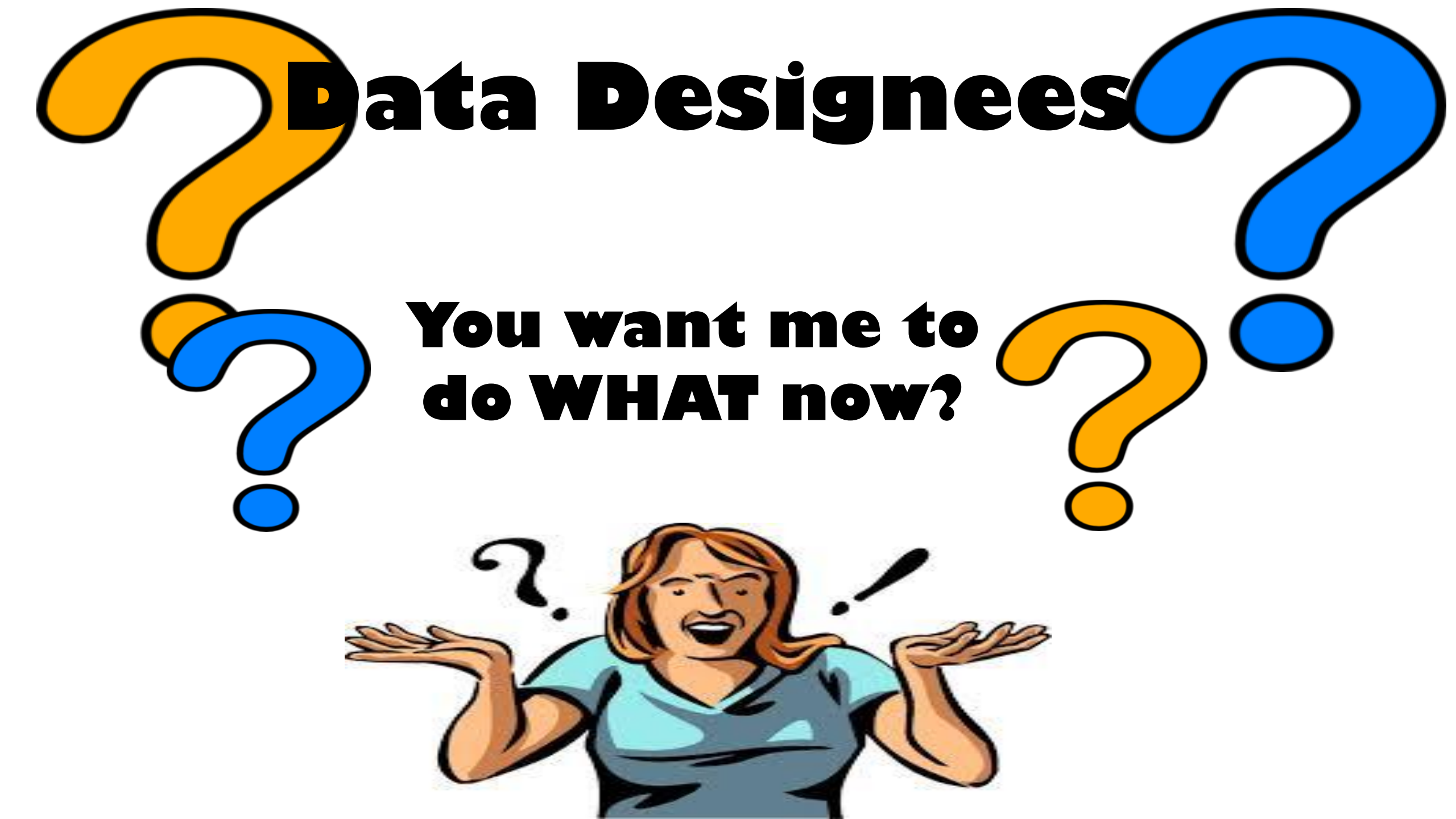

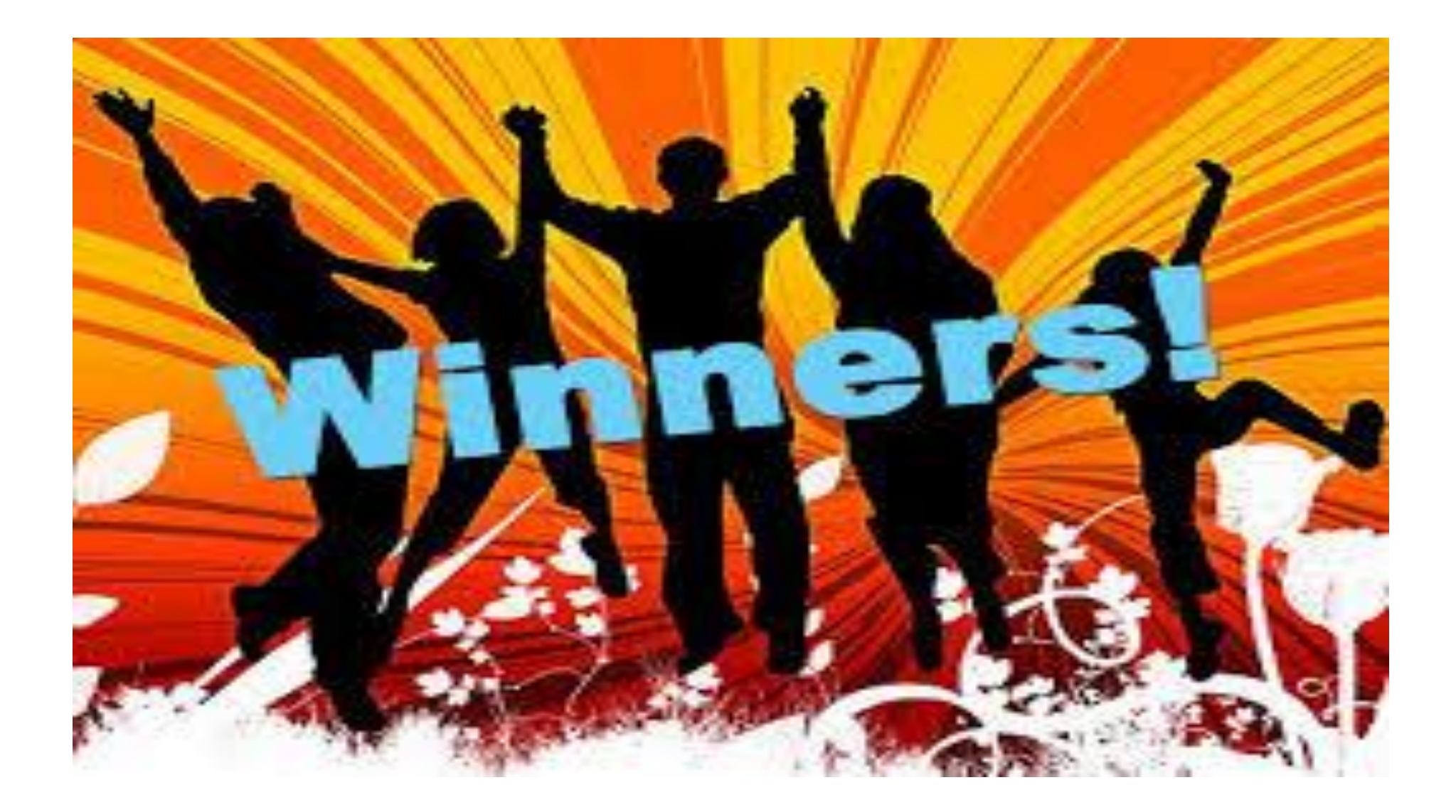

| From:<br>To:                                                 | Certify@LAUSD-MiSiS <certifydonotreply@lausd.net> Davis, Tosha</certifydonotreply@lausd.net>                                                |  |  |  |  |  |  |  |  |  |  |
|--------------------------------------------------------------|----------------------------------------------------------------------------------------------------|--|--|--|--|--|--|--|--|--|--|
| Cc                                                           |                                                                                                    |  |  |  |  |  |  |  |  |  |  |
| Subject:                                                     | ubject: Certify "MiSiS Alerts for Pilot Schools" Results for Tosha Davis                                                                    |  |  |  |  |  |  |  |  |  |  |
| X · · · · ·                                                  | <u>1 - 1 2 1 3 1 4 1 5</u>                                                                                                    |  |  |  |  |  |  |  |  |  |  |
| Dear Tosha<br>Your Certify<br>Please click<br><b>Data Ce</b> | Davis<br>"MiSiS Alerts" Scorecard contains one or more alerts.<br>here to v ew the scorecard and detailed results.<br>rtification Scorecard |  |  |  |  |  |  |  |  |  |  |
|                                                              | Scorecard Summary                                                                                                    |  |  |  |  |  |  |  |  |  |  |
| Observation(s) Run On: 07/18/2016 09:30 am                   |                                                                                                    |  |  |  |  |  |  |  |  |  |  |
| Run For:                                                     | Tosha Davis                                                                                                    |  |  |  |  |  |  |  |  |  |  |
|                                                              |                                                                                                    |  |  |  |  |  |  |  |  |  |  |

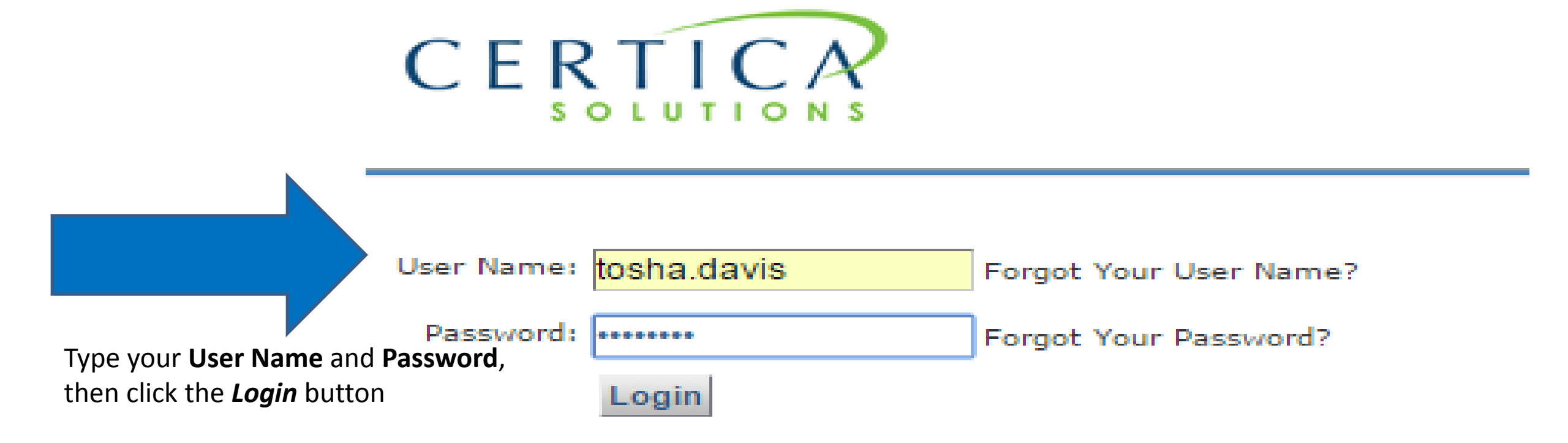

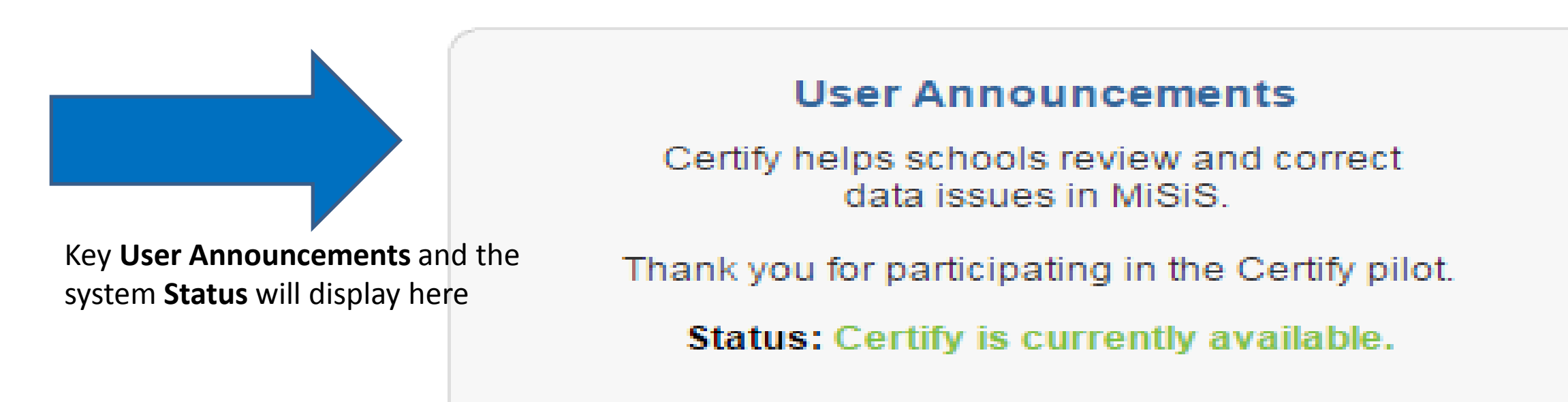

#### Scorecard Summary

· Observation Name: MiSiS Alerts

Observation Run(s): Roll-up of 2 runs ranging from 7/18/2016 9:30:29 AM to 7/18/2016 9:32:09 AM

A data designee with access to more than one school location will see a count in the **Observation Run** area of the **Scorecard Summary s**ection

#### **Data Certification Scorecard**

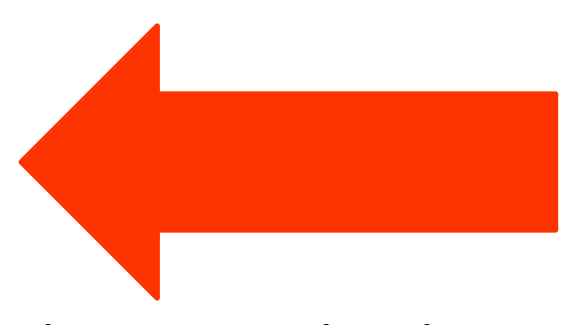

Severity Level Summary

| Severity<br>Level | Severity<br>Description | Number of<br>Records |  |
|-------------------|-------------------------|----------------------|--|
| 1                 | Critical Warning        | 1,774                |  |
| 2                 |                         | 0                    |  |
| 3                 | Warning                 | 2                    |  |
| 4                 |                         | 0                    |  |
| 5                 | Informational Only      | 0                    |  |
|                   | TOTAL:                  | 1,776                |  |
|                   |                         |                      |  |

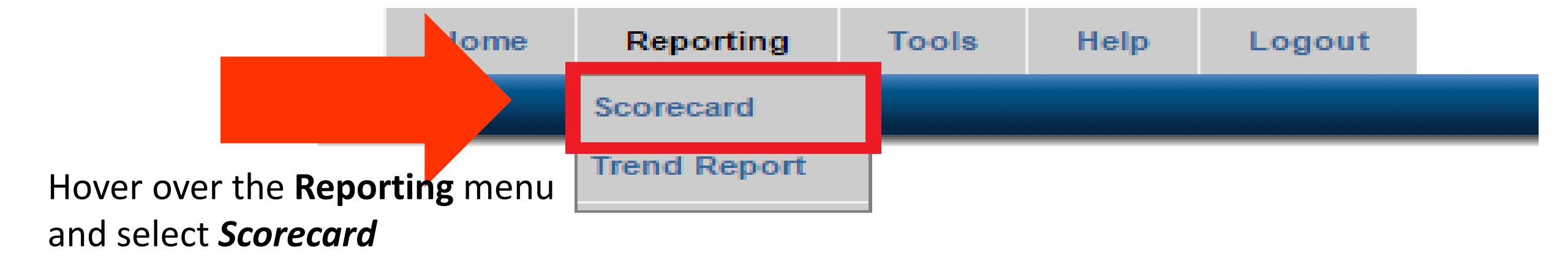

There are multiple ways to access scorecard data errors:

- Select one or more checkboxes to view data
- Enter a value in the Filter Run List data entry window to refine list
- Select the Advanced Options button for additional selections

Once selections are complete, click the View Current Scorecard button to view the refined results

#### **Scorecard Options**

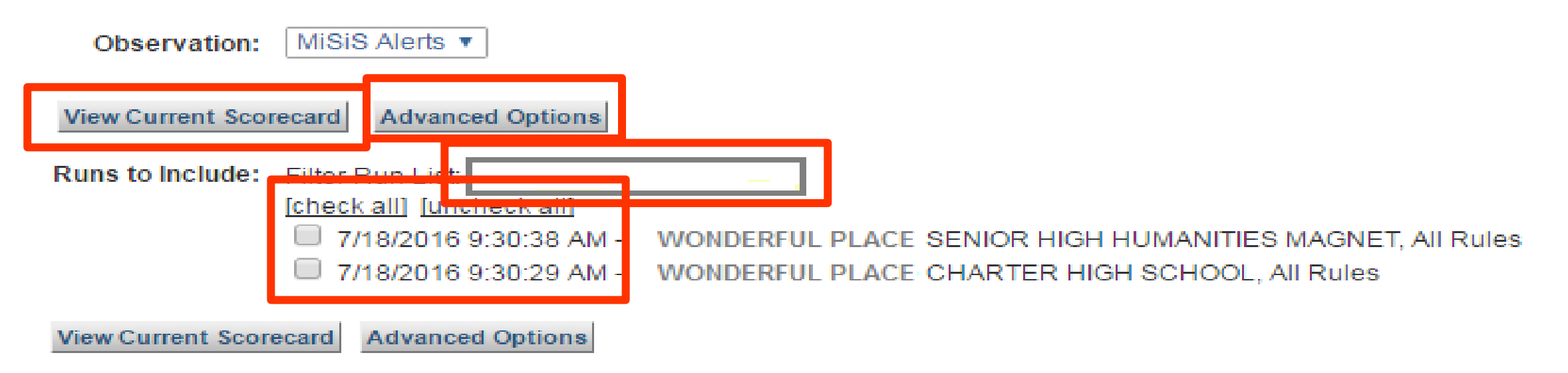

The numeric value in each corresponding row displays the **total count** of records with the rule error – those displayed in red are **SEVERITY 1** 

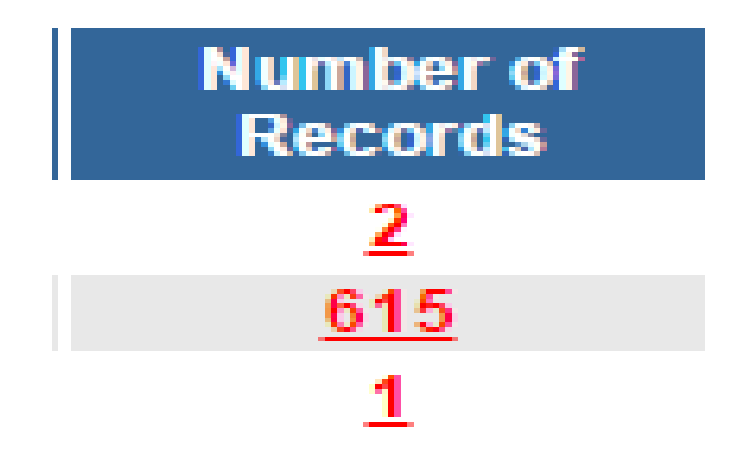

### CON 040-0060 - Students without a Primary Guardian.

Each **business rule** is a clickable **hyperlink** – select to see additional information

| 5 | mormational Only | U   |  |
|---|------------------|-----|--|
|   | TOTAL:           | 618 |  |

| Group By: Se | everity ▼ and then by: <pre><select> ▼ View Scorecard Do</select></pre> | wnload Scorecard                                |                      |
|--------------|-------------------------------------------------------------------------|-------------------------------------------------|----------------------|
| Severity Ru  | nle                                                                     |                                                 | Number of<br>Records |
| 1 <u>CC</u>  | ON 040-0060 - Students without a Primary Guardian.                      |                                                 | 2                    |
| <u>or</u>    | RO 050 0000 - Oludents who are not allocated to any cod                 | se section or do not have a schedule - Detail.  | <u>615</u>           |
| CF           | RS 050-0081 - Students who are not allocated to any cour                | se section or do not have a schedule - Summary. | 1                    |
|              |                                                                         |                                                 |                      |

#### Rule: EL 060-0060 - Students classified as LEP or IFEP who were never given the CELDT

 Severity:
 1

 Rule Description:
 No description.

 Close
 No description.

Click on the **Run Description** hyperlink to see the *prescription details* 

#### Rule: CON 040-0060 - Students without a Primary Guardian.

Severity:

Rule Description:

Click here to see the Prescription for this Rule

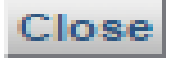

A sample of a job aid prescription is displayed below. Job Aid instructions will assume that users will know how to log into MiSiS, select the appropriate user role, and access the default home page (Simple Search screen)

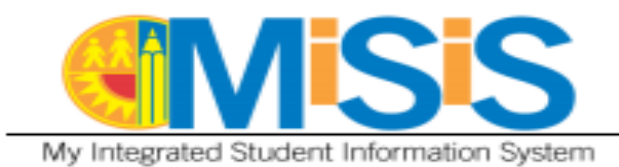

Update Parent/Guardian Information

July 21, 2015

**Update Parent/Guardian Information** 

This job aid will demonstrate how to update Parent/Guardian information for a student for an **Office Manager**:

Step 1 Search for the student.

Charles to Charles

Step 2 On the student profile, select Parent/Guardian Info on the Enrollment menu.

| Searce<br>St<br>Ad | h Studer<br>udent<br>vanced | its       |            |                |                 |       |                  |        |                             | م                     |      |                |               |                                           |      |
|--------------------|-----------------------------|-----------|------------|----------------|-----------------|-------|------------------|--------|-----------------------------|-----------------------|------|----------------|---------------|-------------------------------------------|------|
| 1 - 1              |                             |           |            |                |                 |       |                  |        |                             |                       |      |                | For Selected: | Action 🗸                                  |      |
| #                  |                             | Last Name | First Name | Middle<br>Name | Student<br>Code | Grade | Date of<br>Birth | Gender | Home School                 | Overall<br>Attendance | GPA  | Home Phone     |               |                                           |      |
| 1                  |                             | STUDENT   | NEW        |                | 010110F999      |       | 01/01/10         | F      | Coldwater Canyon Elementary | A:0 T:0               | 0.00 | (818) 241-1000 |               | Action                                    |      |
|                    |                             |           |            |                |                 |       |                  |        |                             |                       |      |                |               | Alerts<br>Assessme<br>Attendanc<br>Census | ents |

Demographics Enrollment

Graduation Standards

| Enrollment      | Attendance | Acad | demics | Su         | ipport |
|-----------------|------------|------|--------|------------|--------|
| Stadent Inter   |            |      |        |            |        |
| Parent/Guardi   | ian Info   |      |        |            |        |
| Contact Infon   | nation     |      |        |            |        |
| Military Family | Members    | _    |        | Grade Entr | v Gra  |
| Other Family I  | Members BR | ne G | rade   | Data       | Det    |

#### View Parent/Guardian Information Refresh + Add new record Home Parent/Guardian Legal Lives Primary? Relationship Correspondence Phone Address Guardian? With? Name Language 333 S Beaudry Avenue #7, North STUDENT, (818) 241 Foster/Group Yes No Yes ENGLISH FORMER - 1000 Home Hollywood, CA 91605-

Locate the **Primary Guardian** option and select the **Yes** radio button. When there is only one Guardian identified on the enrollment record, this field is **REQUIRED**.

Click the *Save* button to save the data entry.

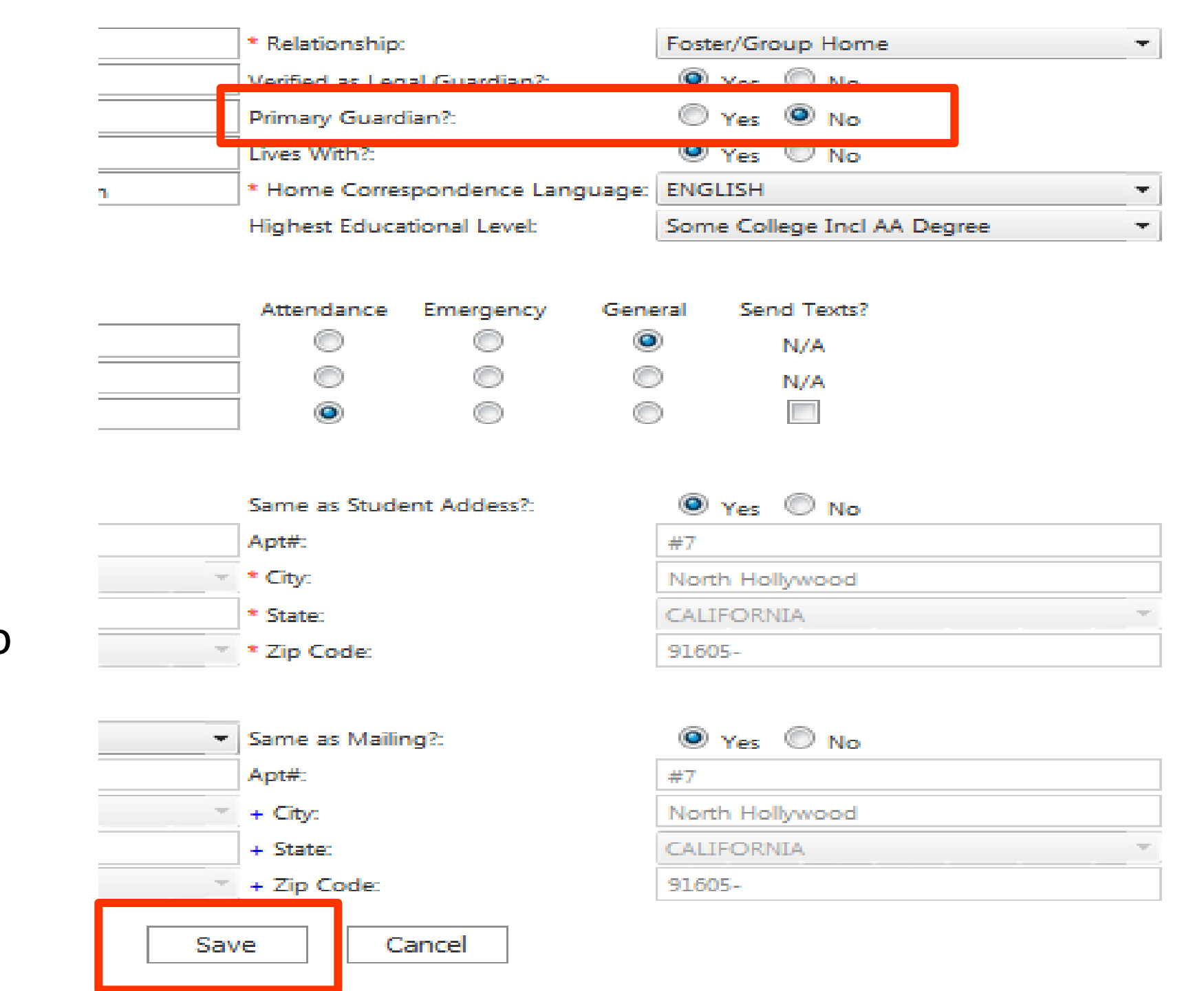
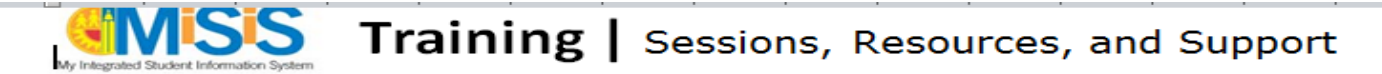

#### Learning Zone (Classes available for registration):

**Registration information:** To register for MiSiS sessions, log into LAUSD's Learning Zone (<u>http://lz.lausd.net</u>) and complete the following steps:

- Click on the COURSES tab
- Click on CLASS OFFERINGS
- > Select MiSiS under PROGRAM and click SEARCH
- > Scroll and select the course specific to your needs
- Click on the orange ENROLL NOW button

Look for an email confirmation for session information

| Front Office<br>Staff Hands-on instruction in<br>performing key front<br>office tasks using MiSiS<br>(Elementary and<br>Secondary schools) | Course ID: MNA180 - School Front Office Procedures in MiSiS<br>(8 hours ILT) Ongoing<br>> Enrollment<br>> Assigning students to class sections<br>> Attendance<br>> State Reports<br>> Record Maintenance<br>> Mail Merge |
|----------------------------------------------------------------------------------------------------|----------------------------------------------------------------------------------------------------|
| Certify Data<br>Designees                                                                                                    | Course ID: MDV100 (30-minute online course) Available Now > Daily emails > Log in to Certify                                                                                                    |

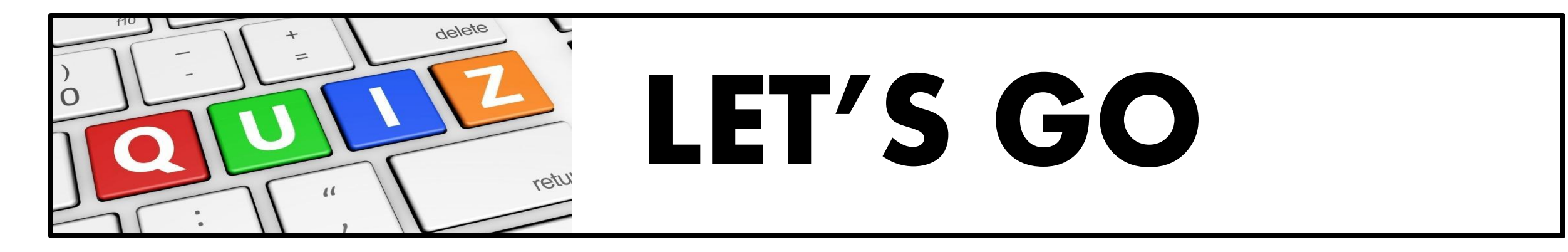

- 1. Who identifies the Certify data designee(s)? How many?
- 2. What are LAUSD's sources of state funding?
- 3. When is the 2016 Census Capture Date?
- 4. Where online are Certify scorecard errors corrected?
- 5. Why is accurate data entry so important to LAUSD? (4 possible answers)
- **BONUS**: What is a "prescription" and how is it accessed online?

# THANK YOU FOR YOUR TIME

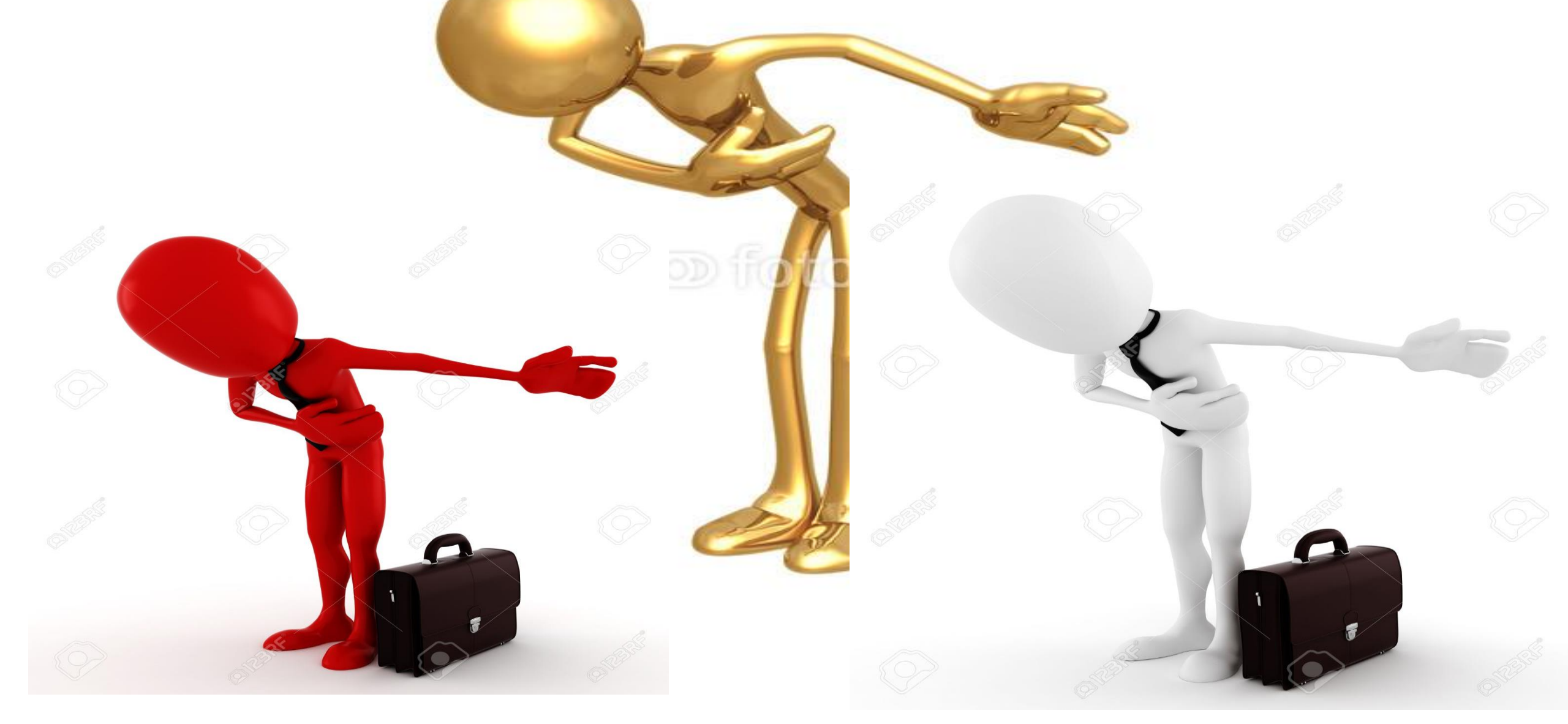

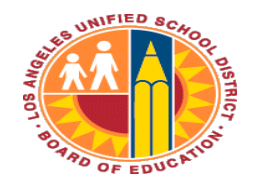

LOS ANGELES UNIFIED SCHOOL DISTRICT

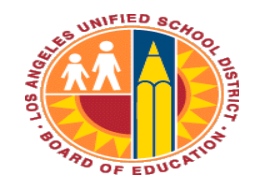

# **Food Services**

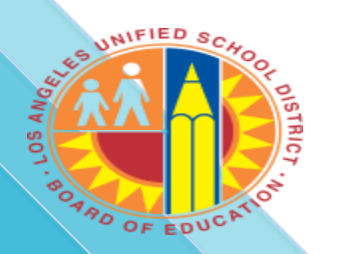

# *More Than a Meal* Campaign 2016-17

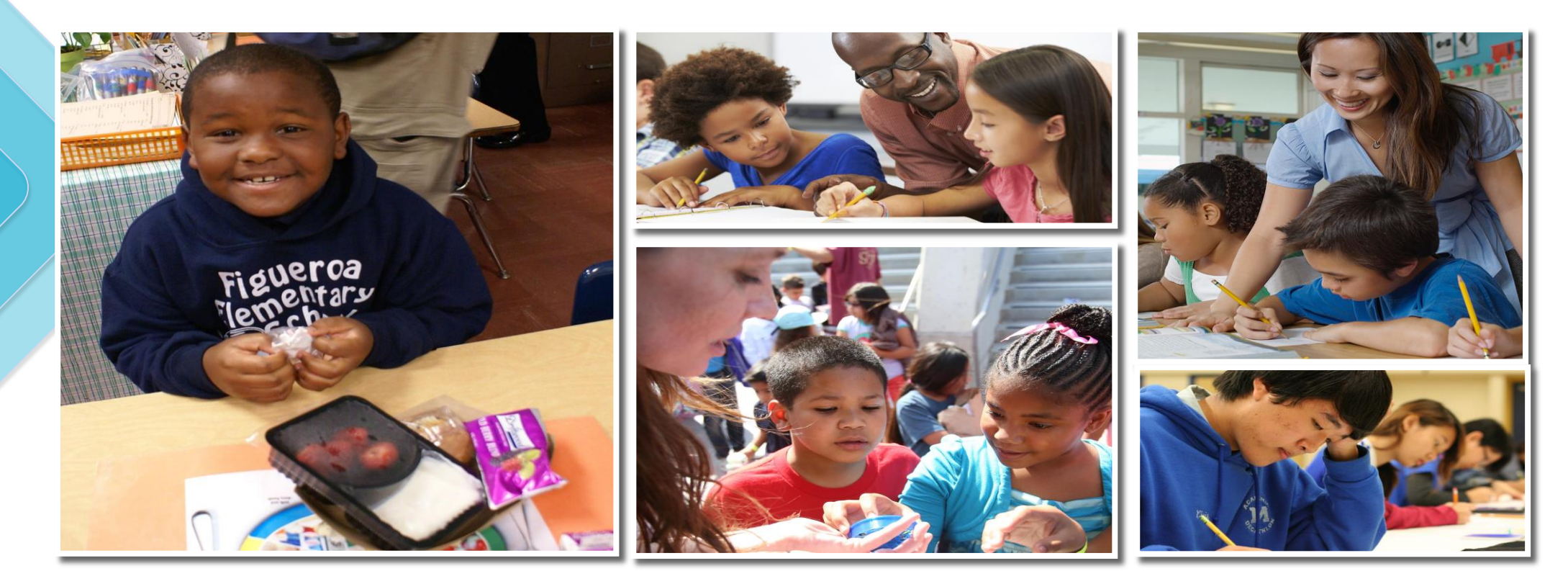

Two applications, one deadline, many student resources

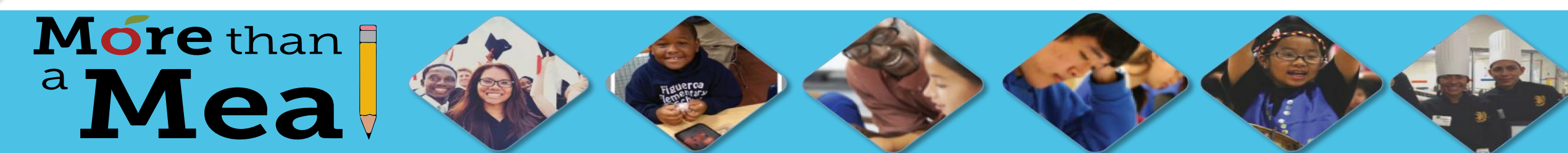

#### 2015-16 Results: Thank You!

- ✓ Goal = 415,000 apps
- ✓ Actual = 427,695 apps
- ✓ \$30,000 in recognition awards
- ✓ \$60M/3 yrs in new revenue to the District

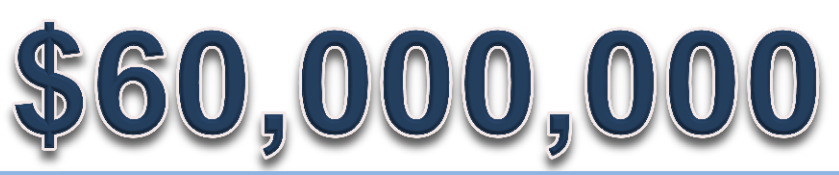

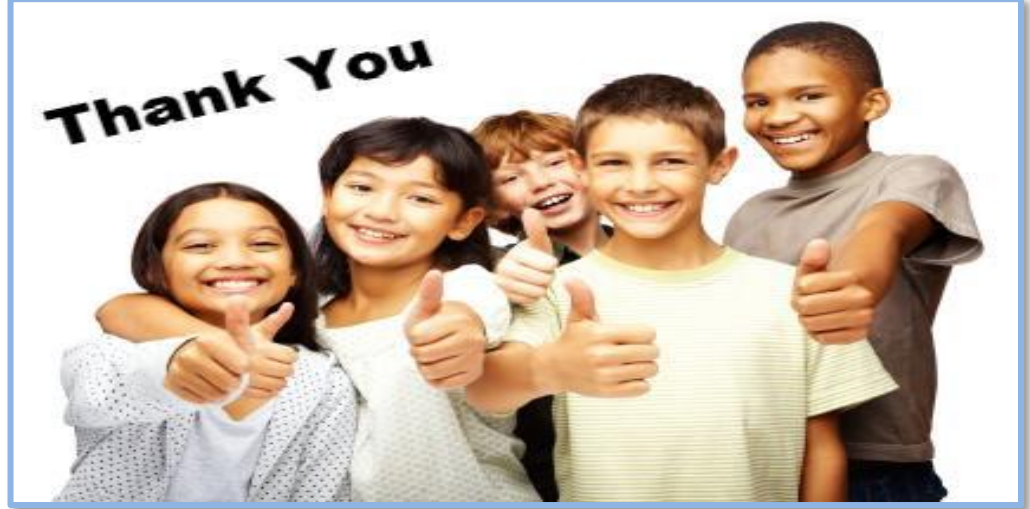

# Well Done!

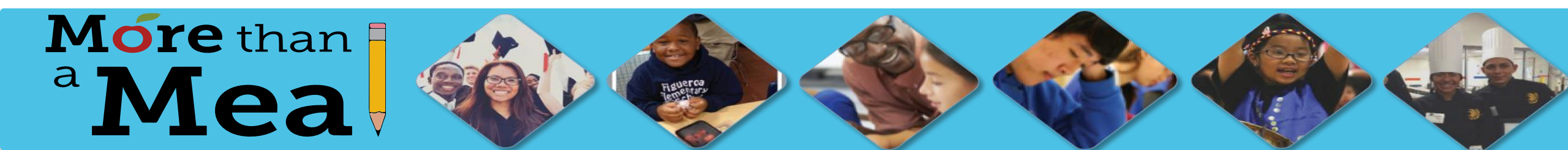

## Why All the Effort?

### Because they support our children!

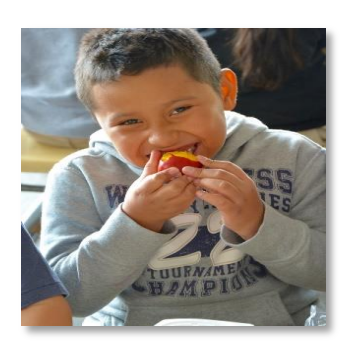

#### Access to healthy nutritious meals

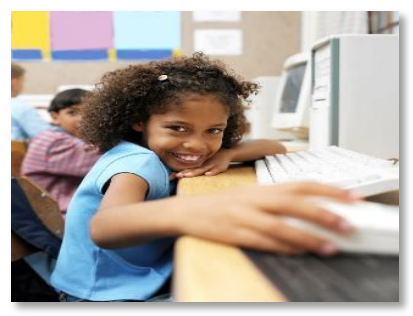

Money for resources and programs

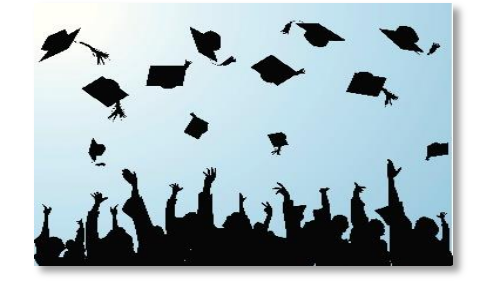

Fee waivers for college applications and admissions exams

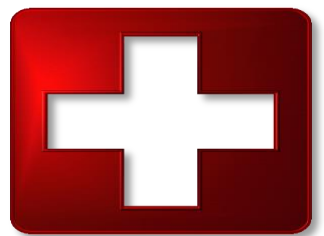

Health and wellness services

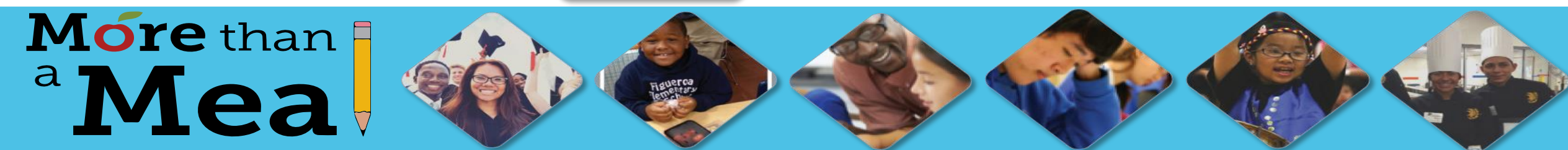

### LCFF: Helping Students with the Greatest Need

| Hig      | h Need Stude<br>Definition | nts    |
|----------|----------------------------|--------|
| English  | Foster                     | Low-   |
| Learners | Youth                      | Income |

- ✓ K-12 Finance system beginning in 2013-14 school year
- ✓ Allocates State funding based on student information
- Enhanced accountability requirements

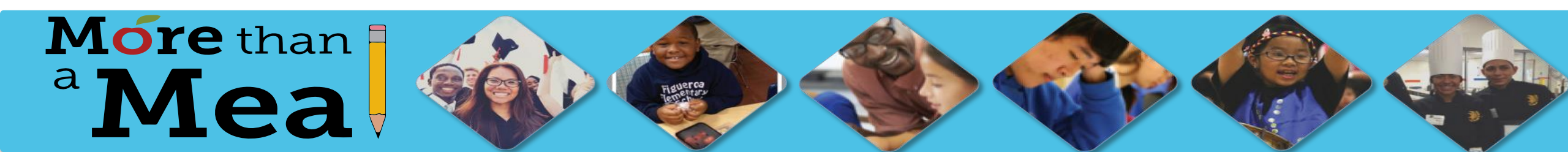

### What is New This Year? Two Separate Efforts

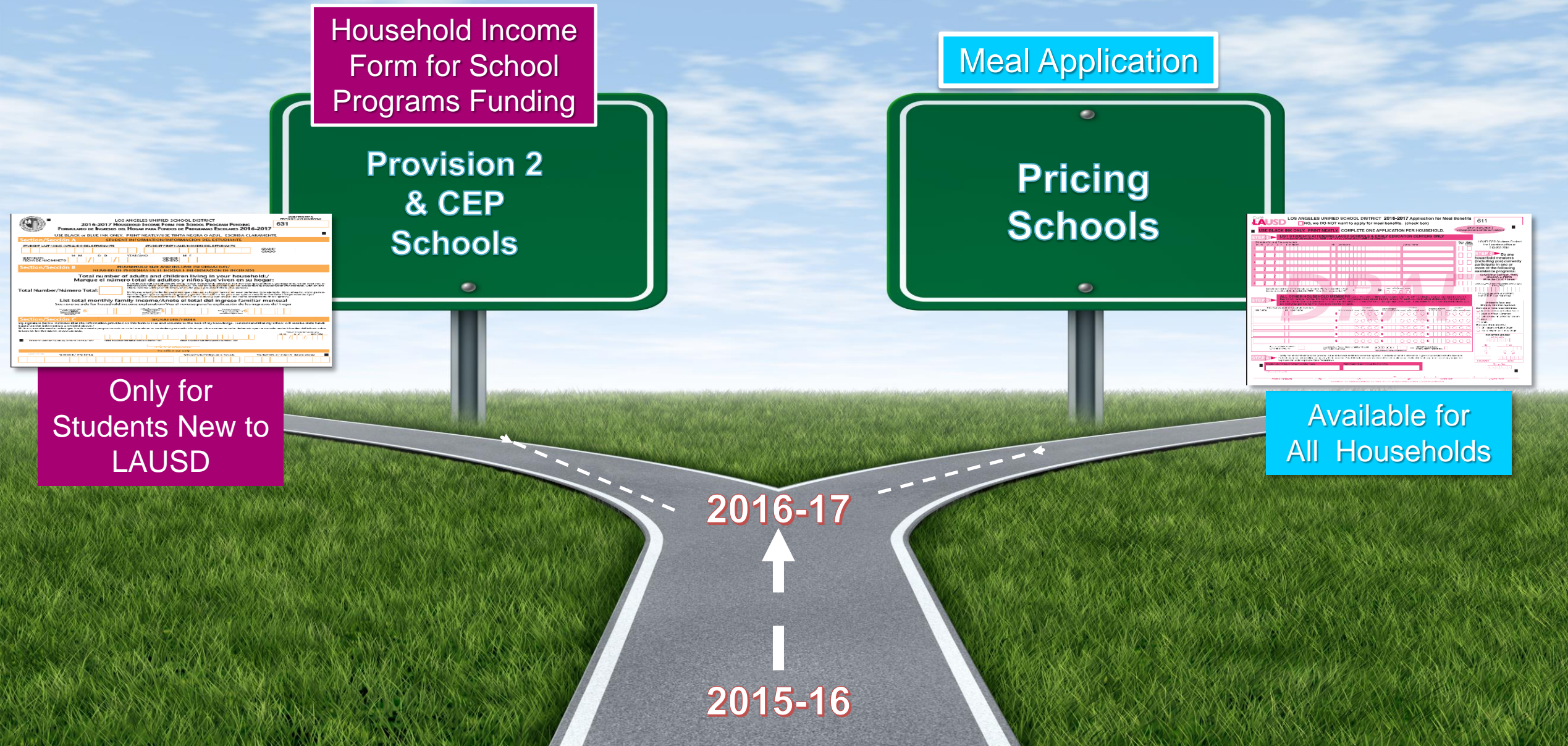

#### **2016-17 Meal Collection Timeline –** Pricing Schools

| 7/1          | Online Meal Application Available                                         |
|--------------|---------------------------------------------------------------------------|
| 7/5 - 8/12   | Promotion through summer programs                                         |
| 7/18         | Blackboard Connect message to households from the District Central Office |
| 7/21         | Applications mailed to households                                         |
| 7/21 - 10/24 | Submission of applications                                                |
| 8/16         | First Day of School                                                       |
| 10/24        | Deadline for guaranteed processing for LCFF and Title 1 funding           |

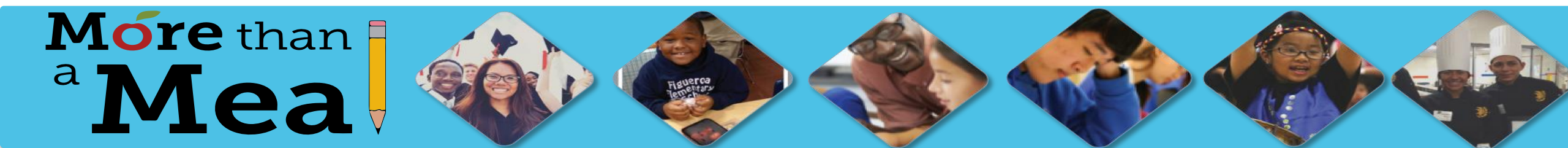

#### **2016-17 Household Income Form Timeline-**Provision 2 & CEP Schools

| 7/17       | Household Income Forms delivered to school                                                            |
|------------|----------------------------------------------------------------------------------------------------|
| 7/5 - 8/12 | Promotion through summer programs                                                                     |
| 7/17-10/24 | Schools to include <i>Household Income Form</i> in enrollment packets of students new to the District |
| 10/24      | Deadline for guaranteed processing for LCFF and Title 1 funding                                       |

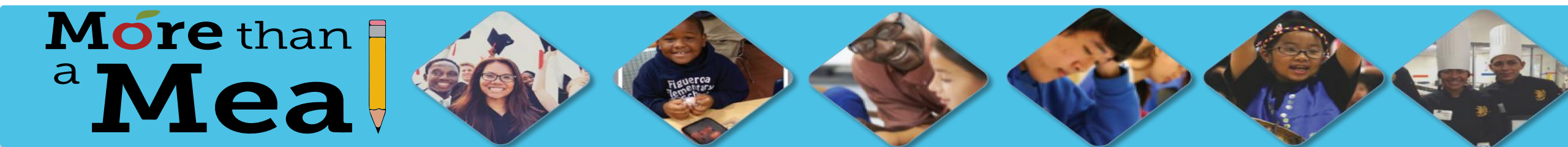

### We're Here to Help! Principals' Toolkit

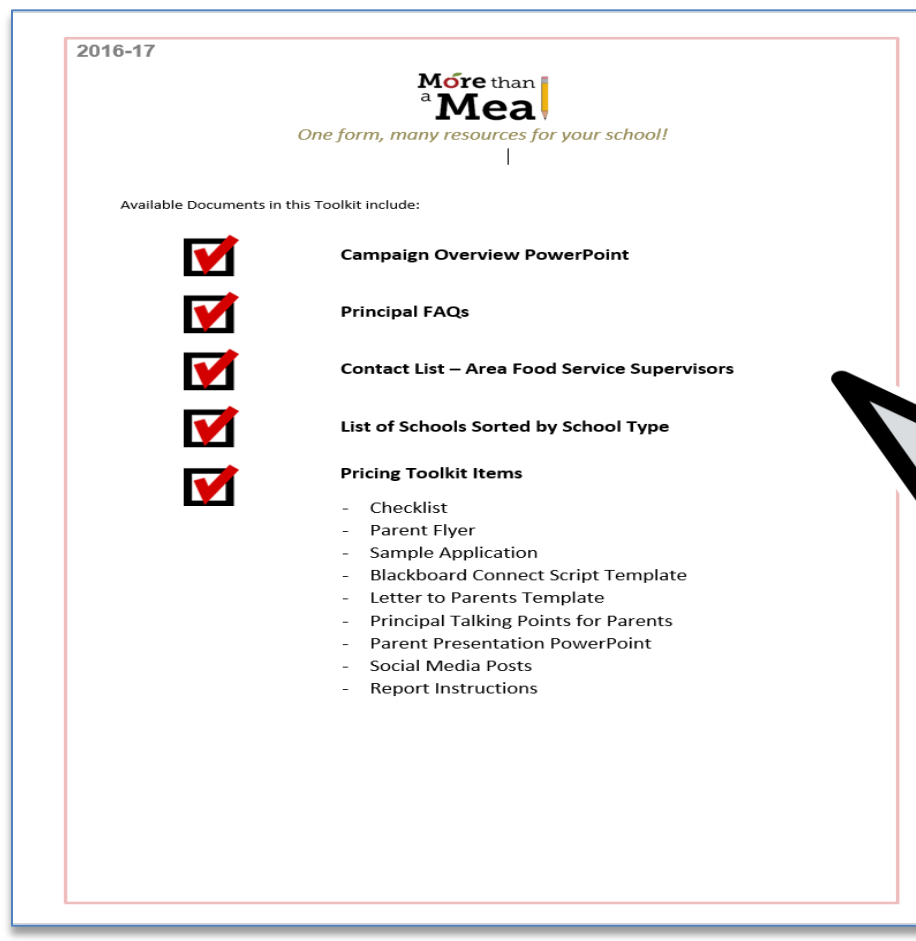

Principal Toolkit

- ✓ FAQs
- ✓ Contact Information
- ✓ List of Schools by type (Provision 2, CEP, Pricing)
- ✓ Flyers
- ✓ Sample Form
- ✓ Parent Communications
- ✓ Report Instructions

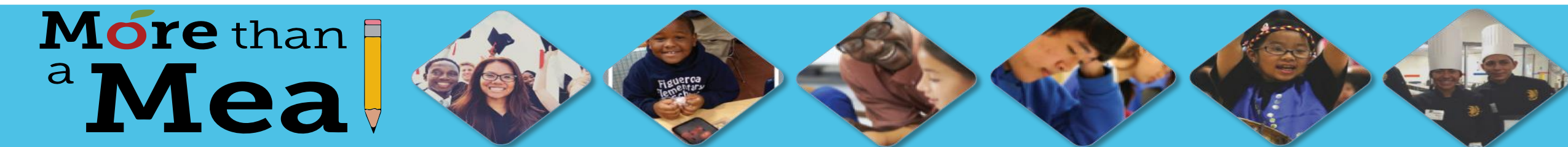

### We're Here to Help!

- Staff Trained or Being Trained
  - Food Services Mngrs. at Pricing Schools August
  - Administrative Assistants August
  - Parent Center Director/Rep. September
  - Local District Point Persons
  - District Central Office Liaison

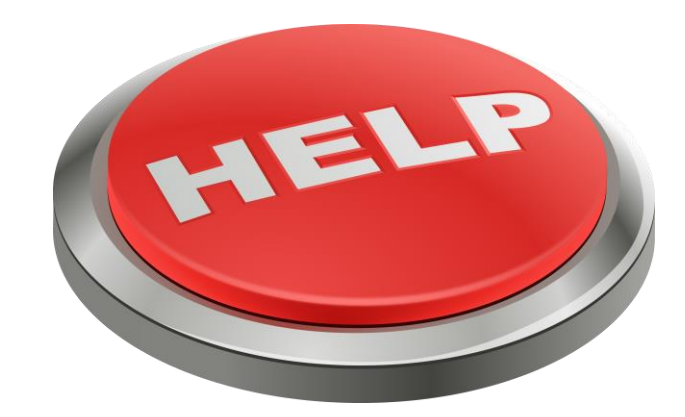

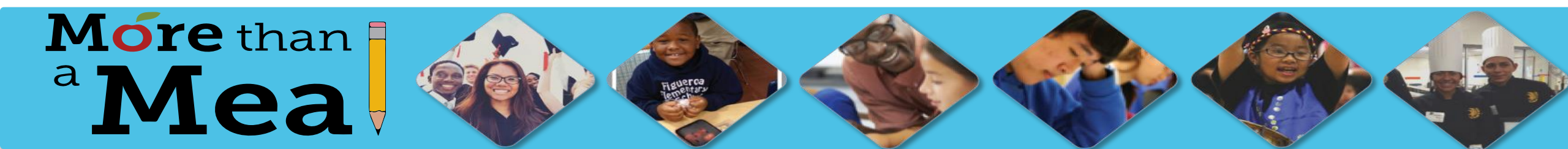

#### We're Here to Help!

For Local Districts Central, Northwest and South Jean Brown (818) 216-9708 jean.brown@lausd.net

Dr. Robert Whitman (213) 241-1750 rdw5302@lausd.net For Local Districts East, Northeast and West Marcee Seegan (818) 620-5079 <u>marcia.seegan@lausd.net</u>

> Food Services Team (213) 241-3185

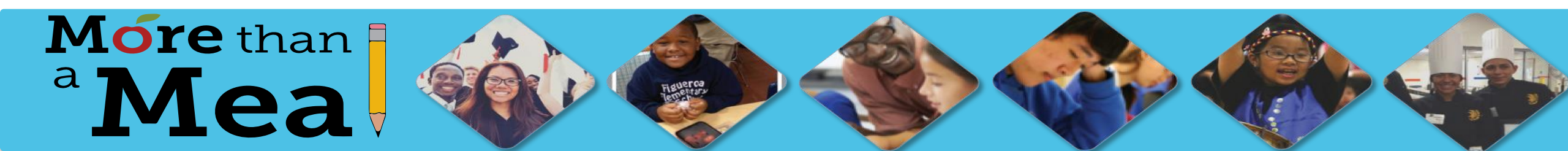

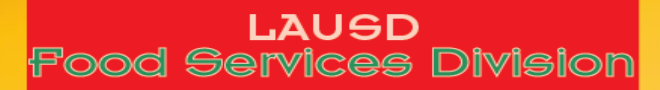

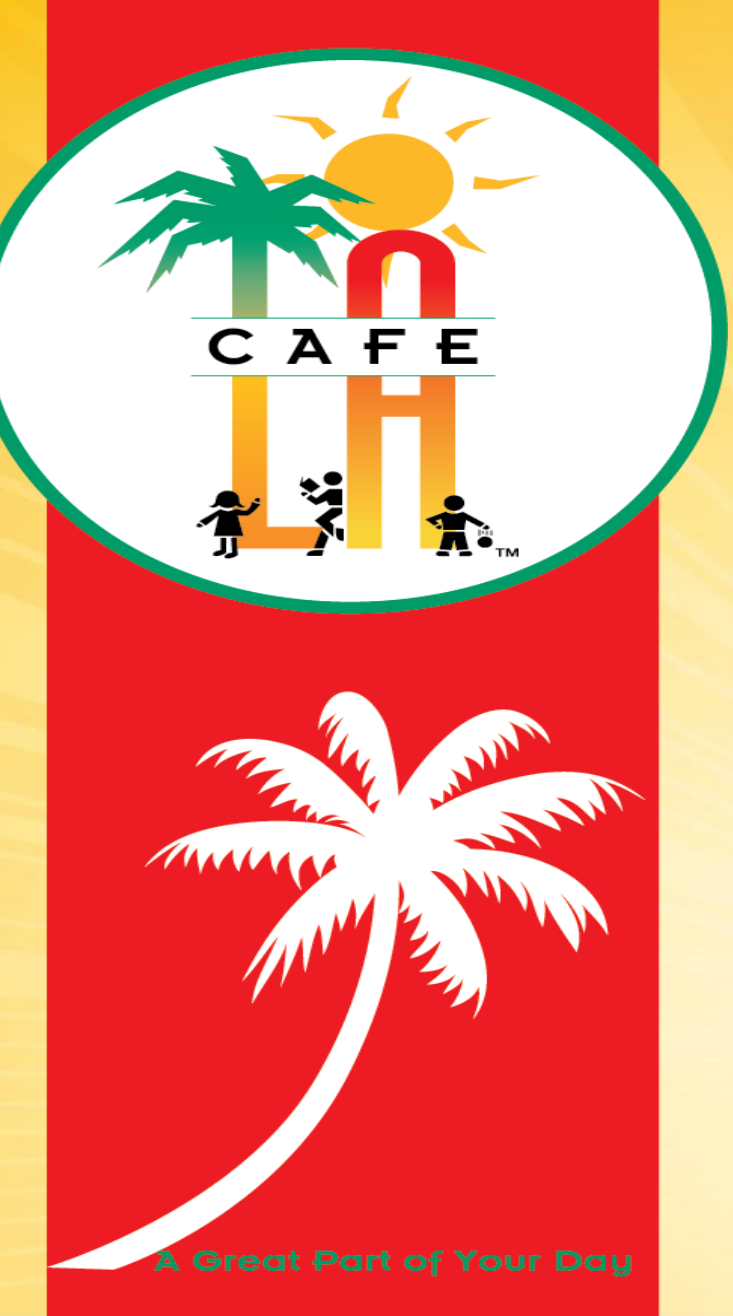

## Food Services Division Updates

## SAA Training 2016-17

Provided by the LAUSD Food Services Division

#### **Overview**

- Review of the PARs Process
- Breakfast in the Classroom
- Save it for Later
- Questions

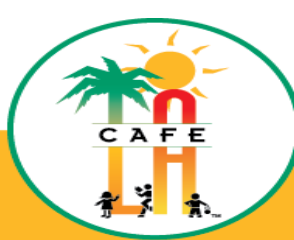

### **Overview**

- Previously, Food Services staff time records were combined on one sheet per pay period and submitted to the Timekeeper
- With the implementation of the new reporting requirements, each Food Service employee will now submit a two-sided time record that will capture the 1<sup>st</sup> thru 15<sup>th</sup> days of the month on one side of the record and the 16<sup>th</sup>-31<sup>st</sup> days on the other side (Attachments A and B)

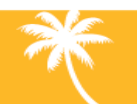

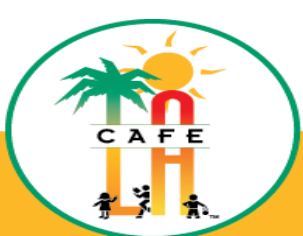

#### Class Code: Month: Employee Name: Emp #: Minutes to Decimals Cost Center (Loc. Code): School: Year: 0.02 31 0.52 1 Time In 32 2 0.03 0.53 Time Out 33 3 0.05 0.55 Fund Functional Area Activities 1 2 3 4 5 6 7 8 9 10 11 12 13 14 15 Program 4 0.07 34 0.57 Prepare/package/check/deliver/and return BIC bags NSLP 35 0.58 5 0.08 Prepare/pan/cook/serve, cleanup, and prep for meal service NSLP 6 36 0.10 0.60 Restock/store paper goods, food supplies; conduct inventory NSLP 37 7 0.12 0.62 Post required signage, complete CMS ordering & other CMS data entry, complete, verify & 8 0.13 38 0.63 NSLP maintain records; generate MISIS rosters; banking; attend meetings 9 39 0.65 Conduct site monitoring, follow-up, &/or corrective action 0.15 NSLP 10 40 0.17 0.67 Charter Reimbursable NSLP Catering preparation, delivery, service, clean up 11 0.18 41 0.68 Alt-Food 12 42 0.20 0.70 Alt-Food A la carte service 13 43 Charter Non- Reimbursable 0.22 0.72 Alt-Food 14 0.23 44 0.73 30-5310 0000-3700-17025 Sub-Total NSLP/Alt-Food: 1 15 0.25 45 0.75 CACEP Prepare/pan/cook/serve, cleanup, and prep for meal service Post required signage, complete CMS ordering & other CMS data entry, complete, verify &16 46 0.27 0.77 CACEP maintain records; generate MISIS rosters; banking; attend meetings 17 0.28 47 0.78 CACEP Restock/store paper goods, food supplies; conduct inventory 18 48 0.30 0.80 CACEP Conduct site monitoring, follow-up, &/or corrective action 19 0.32 49 0.82 130-5320 0000-3700-17127 Sub-Total CACFP: 2 20 0.33 50 0.83 SESP Prepare/pan/cook/serve, cleanup, and prep for meal service 21 Post required signage, complete CMS ordering & other CMS data entry, complete, verify & 0.35 51 0.85 SESP maintain records; generate MISIS rosters; banking; attend meetings 22 0.37 52 0.87 Sub-Total SFSP 4 130-5330 0000-3700-17123 23 0.38 53 0.88 Break Other 24 0.40 54 0.90 Holiday Other 25 55 0.42 0.92 Other Illness 26 56 0.93 0.43 Personal Necessity Other 27 0.45 57 0.95 Vacation Other 28 0.47 58 0.97 MISC: Other 29 59 0.48 0.98 Sub-Total Other 30 0.50 60 1.00 TOTAL All Programs I hereby certify that the above information is a true and correct representation of the actual time spent by me in support and compliance of the above Federal and State Categorical programs and General Education. By signing I certify and agree to all necessary processing and adjustments that will reflect all time entered above. Once all necessary adjustments are processed, I agree and authorize that any unearned wages paid as a result will be collected from the next paycheck. Programs: NSLP= BIC, Lunch and Snack Directions: CACFP= Early Ed. Center, Infant Care DATE EMPLOYEE'S SIGNATURE To be completed each pay period Center and Supper SFSP= Summer 2. Enter actual time In and Out SUPERVISOR/ MANAGER'S SIGNATURE 3. Enter activity time to the nearest tenth of an hour (Please refer to the chart provided) DATE

1<sup>st</sup> – 15<sup>th</sup> Dates of the Month

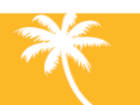

#### Attachment A

CAF

#### 16th – 30<sup>th</sup> Dates of the Month

#### **Attachment B**

| Class Co                                | de:                      |                                               | Employee Name:                                                                                                    | Emp    | #:                    |                 | +              |                    |                   | Mo                  | onth:              |                      |                           |                          | -                   |                       |                       |                  |     | Min | itos to f | Decim          | ale        |
|-----------------------------------------|--------------------------|-----------------------------------------------|----------------------------------------------------------------------------------------------------|--------|-----------------------|-----------------|----------------|--------------------|-------------------|---------------------|--------------------|----------------------|---------------------------|--------------------------|---------------------|-----------------------|-----------------------|------------------|-----|-----|-----------|----------------|------------|
| School:                                 |                          |                                               |                                                                                                    | Cost   | Cente                 | er (Lo          | c. Co          | de):               |                   | Ye                  | ar:                |                      |                           |                          | -                   |                       |                       |                  |     | 1   |           |                | 115        |
|                                         |                          |                                               | Time In                                                                                                    |        |                       | <u> </u>        |                |                    |                   |                     |                    |                      |                           |                          |                     |                       |                       |                  |     | 1   | 0.02 3    |                | 52         |
|                                         |                          |                                               | Time Out                                                                                                    | :      |                       |                 |                |                    |                   |                     |                    |                      |                           |                          | -                   |                       |                       |                  |     | 2   | 0.03 3    | 2 0.3          | 53         |
| Program                                 | Fund                     | Functional Area                               | Activities                                                                                                    | 16     | 17                    | 18              | 19             | 20                 | 21                | 22                  | 23                 | 24                   | 25                        | 26                       | 27                  | 28                    | 29                    | 30               | 31  | 3   | 0.05 3    | 3 0.3          |            |
|                                         | Tunu                     | Tunctional Area                               | Prepare/package/check/deliver/and return BIC bags                                                                                                    |        |                       |                 |                | 20                 |                   | ~~~                 | 25                 | 24                   | 25                        | 20                       | 21                  | 20                    | 2.5                   |                  | 5.  | 4   | 0.07 3    | 14 0.3         |            |
|                                         |                          |                                               | Prepare/pan/cook/serve, cleanup, and prep for meal service                                                                                                    |        |                       |                 |                |                    |                   |                     |                    |                      |                           |                          |                     |                       |                       |                  |     | 5   | 0.08 3    | 15 0.3         | 28         |
| NSLP                                    |                          |                                               | Restock/store paper goods, food supplies: conduct inventoru                                                                                                    |        |                       |                 |                |                    |                   |                     |                    |                      |                           |                          |                     |                       |                       |                  |     | 7   | 0.10 3    |                | 62         |
| NSLP                                    |                          |                                               | Post required signage, complete CMS ordering & other CMS data entry, complete, verify & maintain records: generate MISIS rosters: banking: attend meetings                             |        |                       |                 |                |                    |                   |                     |                    |                      |                           |                          |                     |                       |                       |                  |     | 8   | 0.12 3    | 38 0.0         | 63         |
| NSLP                                    |                          |                                               | Conduct site monitoring, follow-up, &/or corrective action                                                                                                    |        |                       |                 |                |                    |                   |                     |                    |                      |                           |                          |                     |                       |                       |                  |     | 9   | 0.15 3    | 39 0.(         | 65         |
| NSLP                                    |                          |                                               | Charter Reimbursable                                                                                                    |        |                       |                 |                |                    |                   |                     |                    |                      |                           |                          |                     |                       |                       |                  |     | 10  | 0.17 4    | 10 0.(         | 67         |
| Alt-Food                                |                          |                                               | Catering preparation, delivery, service, clean up.                                                                                                    |        |                       |                 |                |                    |                   |                     |                    |                      |                           |                          |                     |                       |                       |                  |     | 11  | 0.18 4    | <b>11 0.</b> ( | 68         |
| Alt-Food                                |                          |                                               | A la carte service                                                                                                    |        |                       |                 |                |                    |                   |                     |                    |                      |                           |                          |                     |                       |                       |                  |     | 12  | 0.20 4    | 12 0.          | 70         |
| Alt-Food                                |                          |                                               | Charter Non-Reimbursable                                                                                                    |        |                       |                 |                |                    |                   |                     |                    |                      |                           |                          |                     |                       |                       |                  |     | 13  | 0.22 4    | 43 0.          | 72         |
| 1                                       | 130-5310                 | 0000-3700-17025                               | Sub-Total NSLP/Alt-Food:                                                                                                    |        |                       |                 |                |                    |                   |                     |                    |                      |                           |                          |                     |                       |                       |                  |     | 14  | 0.23 4    | 14 0.          | 73         |
| CACFP                                   |                          |                                               | Prepare/pan/cook/serve, cleanup, and prep for meal service                                                                                                    |        |                       |                 |                |                    |                   |                     |                    |                      |                           |                          |                     |                       |                       |                  |     | 15  | 0.25 4    | 15 0.          | 75         |
| CACFP                                   |                          |                                               | Post required signage, complete CMS ordering & other CMS data entry, complete, verify &<br>maintain records; generate MISIS rosters; banking; attend meetings                          |        |                       |                 |                |                    |                   |                     |                    |                      |                           |                          |                     |                       |                       |                  |     | 16  | 0.27 4    | 16 0.          | 77         |
| CACFP                                   |                          |                                               | Restock/store paper goods, food supplies; conduct inventory                                                                                                    |        |                       |                 |                |                    |                   |                     |                    |                      |                           |                          |                     |                       |                       |                  |     | 17  | 0.28 4    | 47 0.          | 78         |
| CACFP                                   |                          |                                               | Conduct site monitoring, follow-up, &/or corrective action                                                                                                    |        |                       |                 |                |                    |                   |                     |                    |                      |                           |                          |                     |                       |                       |                  |     | 18  | 0.30 4    | 18 0.8         | 80         |
| 2                                       | 130-5320                 | 0000-3700-17127                               | Sub-Total CACFP:                                                                                                    |        |                       |                 |                |                    |                   |                     |                    |                      |                           |                          |                     |                       |                       |                  |     | 19  | 0.32 4    | 19 0.1         | 82         |
| SFSP                                    |                          |                                               | Prepare/pan/cook/serve, cleanup, and prep for meal service                                                                                                    |        |                       |                 |                |                    |                   |                     |                    |                      |                           |                          |                     |                       |                       |                  |     | 20  | 0.33 5    | <u>50 0.8</u>  | 83         |
| SFSP                                    |                          |                                               | Post required signage, complete CMS ordering $\&$ other CMS data entry, complete, verify $\&$ maintain records; generate MISIS rosters; banking; attend meetings                       |        |                       |                 |                |                    |                   |                     |                    |                      |                           |                          |                     |                       |                       |                  |     | 21  | 0.35 5    | 52 0.          | 85<br>87 - |
| 4                                       | 130-5330                 | 0000-3700-17123                               | Sub-Total SFSP:                                                                                                    |        |                       |                 |                |                    |                   |                     |                    |                      |                           |                          |                     |                       |                       |                  |     | 22  | 0.38      | 52 0           | 88         |
|                                         | Other                    |                                               | Break                                                                                                    |        |                       |                 |                |                    |                   |                     |                    |                      |                           |                          |                     |                       |                       |                  |     | 24  | 0.40      | 54 0           | 90         |
|                                         | Other                    |                                               | Holiday                                                                                                    |        |                       |                 |                |                    |                   |                     |                    |                      |                           |                          |                     |                       |                       |                  |     | 24  | 0.40 5    | 55 0           | 20         |
|                                         | Other                    |                                               | lliness                                                                                                    |        |                       |                 |                |                    |                   |                     |                    |                      |                           |                          |                     |                       |                       |                  |     | 25  | 0.42 5    | 56 0           | 02         |
|                                         | Other                    |                                               | Personal Necessity                                                                                                    |        |                       |                 |                |                    |                   |                     |                    |                      |                           |                          |                     |                       |                       |                  |     | 20  | 0.45 5    | 57 0           | 05         |
|                                         | Other                    |                                               | Yacation                                                                                                    |        |                       |                 |                |                    |                   |                     |                    |                      |                           |                          |                     |                       |                       |                  |     | 27  | 0.45 5    | 50 0           | 07         |
|                                         | Other                    |                                               | MISC:                                                                                                    |        |                       |                 |                |                    |                   |                     |                    |                      |                           |                          |                     |                       |                       |                  |     | 20  | 0.47 3    | 59 0           | 00         |
|                                         |                          |                                               | Sub-Total Other:                                                                                                    |        |                       |                 |                |                    |                   |                     |                    |                      |                           |                          |                     |                       |                       |                  |     | 20  | 0.40 3    | 50 1           | 00         |
|                                         |                          |                                               | TOTAL All Programs                                                                                                    |        |                       |                 |                |                    |                   |                     |                    |                      |                           |                          |                     |                       |                       |                  |     | 50  | 0.50 0    | 1.0            | 00         |
| I hereby ce<br>agree to al<br>paycheck. | rtify that t<br>necessar | he above information<br>y processing and adju | n is a true and correct representation of the actual time spent by me in support and comp<br>ustments that will reflect all time entered above. Once all necessary adjustments are pro | liance | of the a<br>I, I agre | bove F<br>e and | edera<br>autho | l and S<br>rize th | itate C<br>at any | ategorio<br>unearne | al prog<br>ed wage | rams ar<br>es paid : | nd Gene<br>as a res       | eral Edu<br>ult will I   | cation.<br>be colle | By signi<br>ected fro | ing I cer<br>om the i | tify and<br>next |     |     |           |                |            |
|                                         |                          |                                               |                                                                                                    |        |                       |                 |                |                    |                   |                     |                    |                      |                           |                          |                     |                       |                       |                  |     |     |           |                |            |
|                                         |                          |                                               |                                                                                                    | Direc  | ctions                | :               |                |                    |                   |                     |                    | P N                  | SLP= E                    | ns:<br>BIC, Lur          | ich, CS             | PP, an                | d Snac                | k<br>Conto       |     |     |           |                |            |
|                                         | DA                       | TE                                            | EMPLOYEE'S SIGNATURE                                                                                                    | 1. To  | be co                 | omple           | ted e          | ach p              | ay pe             | riod                |                    | a                    | ACEP=<br>nd Sup<br>ESP= 5 | cariy t<br>per<br>Summer | a. Cer              | iter, infa            | ant Car               | e Cente          | ar. |     |           |                |            |
|                                         |                          |                                               |                                                                                                    | 2. EI  | nter ac               | ctual           | time I         | In and             | d Out             |                     |                    |                      |                           |                          |                     |                       |                       |                  |     |     |           | -              |            |
|                                         | DA                       | TF                                            | SUPERVISOR/CAFETERIA MANAGER'S SIGNATURE                                                                                                    | 3 En   | ter ac                | tivity t        | ime t          | o the              | neare             | st tentl            | h of an            | hour                 | Please                    | e refer                  | to the              | chart r               | provide               | d)               |     |     |           | FC             | - m K      |

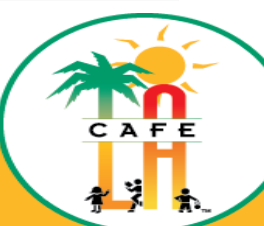

A Great Part of Your Day

#### Goal

The goal is to be in full compliance with the new reporting regulations.

**REQUIRED**: Documentation for Food Services Division staff paid 100% by the Division who work in multiple programs such as:

- National School Breakfast and Lunch Programs
- Child and Adult Care Feeding Programs
- Summer Food Services Program, etc.

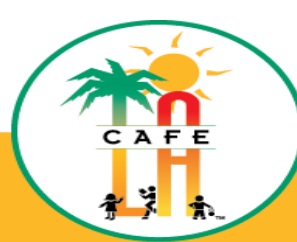

## FILLING OUT THE TIME RECORD

#### **EMPLOYEE'S RESPONSIBILITY**

- 1) The employee is to fill out the requested information at the top of the form
- 2) The employee is to:
  - Enter "Time in" at the start of the assignment and
  - **"Time out" at the time that he/she completes the day** This is to be done each day the employee has worked.

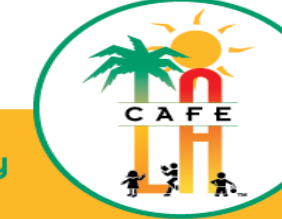

### TIME RECORD DETAILS

#### SEPARATE PROGRAM FUNDS IDENTIFIED

The Time Record is split up into 4 sections:

- 1. NSLP/Alt-Food
- 2. CACFP
- 3. SFSP
- 4. Other
  - a) Break
  - b) Holiday
  - c) Illness
  - d) Personal Necessity
  - e) Vacation
  - f) MISC:\_

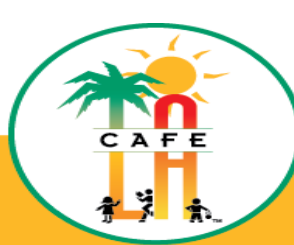

#### **Pertinent Information on the Time Record**

Timekeepers will now input time based on the different programs. Note the numbers 1, 2 and 4. These are short keys that can be entered in to SAP that will then auto populate the correlating fund and functional area

|          |          |                 | ł |
|----------|----------|-----------------|---|
| Program  | Fund     | Functional Area |   |
| NSLP     |          |                 |   |
| NSLP     |          |                 |   |
| NSLP     |          |                 |   |
| NSLP     |          |                 |   |
| NSLP     |          |                 |   |
| NSLP     |          |                 |   |
| Alt-Food |          |                 |   |
| Alt-Food |          |                 |   |
| Alt-Food |          |                 |   |
| 1        | 130-5310 | 0000-3700-17025 |   |
| CACFP    |          |                 |   |
| CACFP    |          |                 |   |
| CACFP    |          |                 |   |
| CACFP    |          |                 |   |
| 2        | 130-5320 | 0000-3700-17127 |   |
| SFSP     |          |                 |   |
| SFSP     |          |                 |   |
| 4        | 130-5330 | 0000-3700-17123 |   |
|          |          |                 | - |

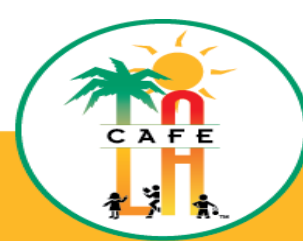

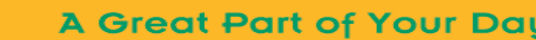

#### **Pertinent Information on the Time Record**

Employees will designate how much time is spent on each activity within each program daily.

**Note:** At the end of each program, there is a sub-total section.

The Payroll Minutes to Decimals chart (below) is on the form to assist employees with capturing their time accurately. Ex. 1 minute equals 0.02 of an hour. 5 minutes equals 0.08 of an hour.

| Min | utes to | Dee | cimals |
|-----|---------|-----|--------|
| 1   | 0.02    | 31  | 0.52   |
| 2   | 0.03    | 32  | 0.53   |
| 3   | 0.05    | 33  | 0.55   |
| 4   | 0.07    | 34  | 0.57   |
| 5   | 0.08    | 35  | 0.58   |
| 6   | 0.10    | 36  | 0.60   |
| 7   | 0.12    | 37  | 0.62   |

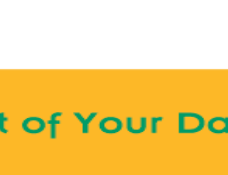

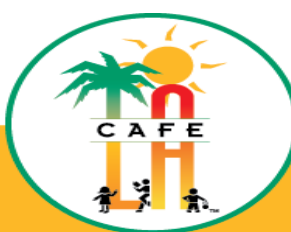

#### **Signatures**

Lastly, the employee should sign and date the form. The employee's supervisor (Food Services Manager/Area Food Services Manager) will sign the form as well.

| I hereby certify that the above information | n is a true and correct representation of the actual time spent by me in support and o | ompliance of the above Federal and State Categorical pro        | grams and General Education. By signing I certify and agree |
|---------------------------------------------|----------------------------------------------------------------------------------------|-----------------------------------------------------------------|-------------------------------------------------------------|
| to all necessary processing and adjustmer   | nts that will reflect all time entered above. Once all necessary adjustments are proc  | essed, I agree and authorize that any unearned wages pai        | d as a result will be collected from the next paycheck.     |
|                                             |                                                                                        |                                                                 |                                                             |
|                                             |                                                                                        |                                                                 | Programs:                                                   |
|                                             |                                                                                        | Directions:                                                     | NSLP= BIC, Lunch and Snack                                  |
| DATE                                        | EMPLOYEE'S SIGNATURE                                                                   | 1. To be completed each pay period                              | and Supper                                                  |
|                                             |                                                                                        |                                                                 | SFSP= Summer                                                |
|                                             |                                                                                        | 2. Enter <u>actual</u> time In and Out                          |                                                             |
| DATE                                        | SUPERVISOR/CAFETERIA MANAGER'S SIGNATURE                                               | <ol><li>Enter activity time to the nearest tenth of a</li></ol> | n hour (Please refer to the chart provided)                 |

Note: Food Service Managers are expected to review staff records to ensure accuracy. Although employees will be manually inputting their time, the Manager can utilize the Excel version to assist with calculations.

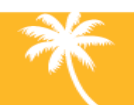

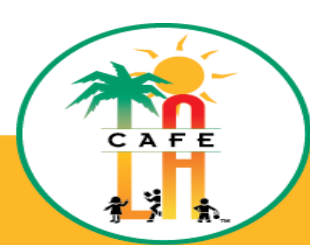

#### **Timekeeper's Role**

- A copy of the time records should be submitted to the SAA or Time Reporter weekly to ensure that he/she has adequate time to report the information. It should be submitted no later than Friday by 12 noon.
- An alternate time/date can be designated provided the Cafeteria Manager has discussed this with his/her Timekeeper.

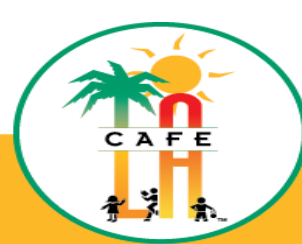

A Great Part of Your Day

# **Breakfast in the Classroom**

- Updates
  - In 640 schools, over 23,000 classrooms
  - NEW: Implementing offer vs. served
    - Students can decline items offered
    - Variety of fruit is offered
  - Waste is very much a concern:
    - Implementing "Save it for Later"

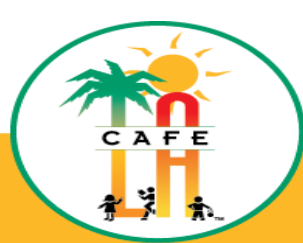

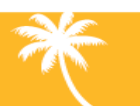

# Save it for Later

- The program was created to reduce food waste by
  - Starting offer vs. serve for breakfast
  - Permitting students to decline select menu items during breakfast and lunch and share with other students using a sharing table
  - Allowing students to save food items they do not wish to consume during breakfast and lunch for consumption at a later time
  - Improving ordering and food preparation procedures to minimize the amount of leftover food
  - Revitalizing the Food Donation program at schools

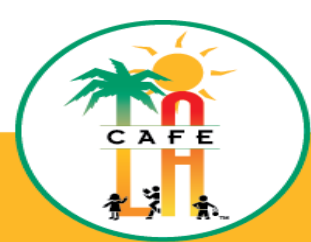

reat Part of Your

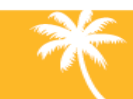

# Questions?

### Thank you!

LAUSD Food Services Division Nourishing Children to Achieve Excellence

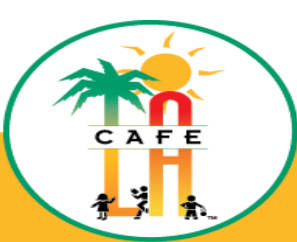

A Great Part of Your Day

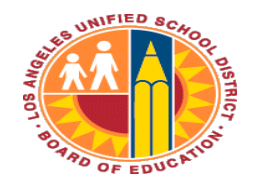

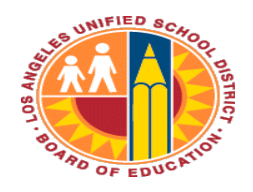

# Human Resources

### **HR Self-Service**

#### Log in to BTS (please use Citrix when accessing BTS on a MAC)

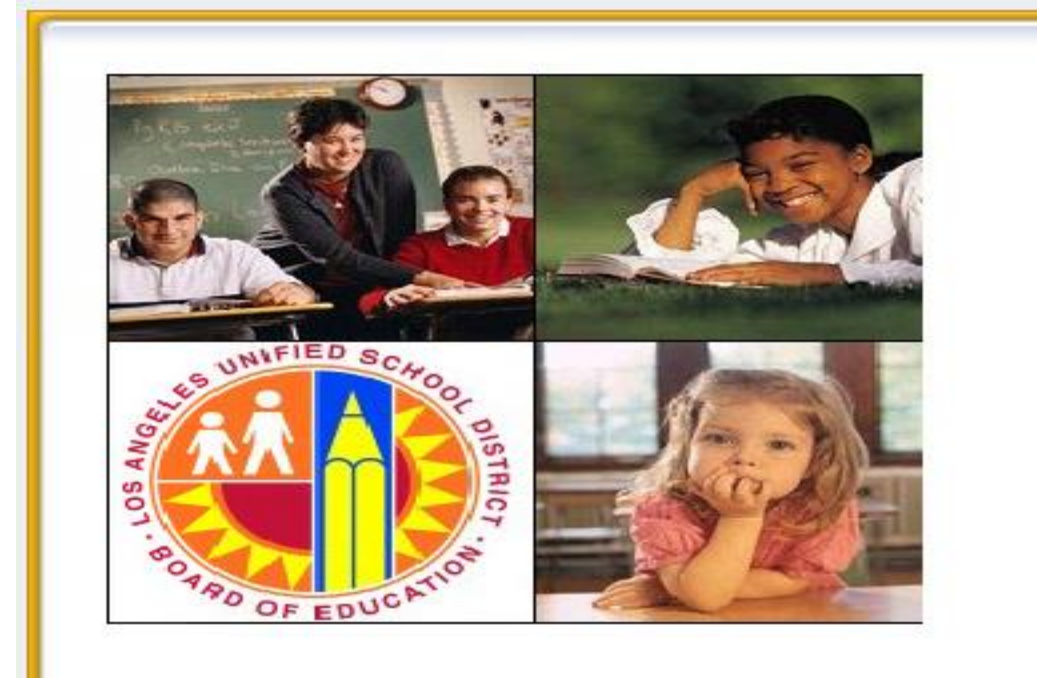

#### **Business Tools for Schools**

| User *     |  |
|------------|--|
| Password * |  |

\* Enter your Single Sign-On (email) username and password to Log In. e.g. (msmith@lausd.k12.ca.us, mary.smith@lausd.net) Do not add domain name (@lausd.k12.ca.us @lausd.net)

Account Problems? Get Support

Log On

Copyright @ SAP AG. All Rights Reserved.

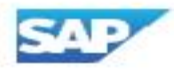

#### **HR Self-Service**

#### There is a new tab in your BTS access called HR Self-Service

| Welcome                                                                                                    |           | K                                                                                                    |                      |                                                                            |                                                                                                   |                                                                                                    |
|----------------------------------------------------------------------------------------------------|-----------|----------------------------------------------------------------------------------------------------|----------------------|----------------------------------------------------------------------------|---------------------------------------------------------------------------------------------------|----------------------------------------------------------------------------------------------------|
| Home Human Resources                                                                                                    | Access Re | quest HR Self-Service                                                                                     | Recruiting Rep       | orts Time Reporting                                                        |                                                                                                   |                                                                                                    |
| Home   Universal Worklist                                                                                                    |           |                                                                                                    |                      |                                                                            |                                                                                                   |                                                                                                    |
| Upcoming Dates                                                                                                    |           |                                                                                                    |                      |                                                                            |                                                                                                   |                                                                                                    |
| ▶<br>)etailed Navigation                                                                                                    |           |                                                                                                    | nnorte Intornot      | Explorer 10 and 11                                                         | (IE 10 8 IE11) in Compatibilit                                                                    | hy View                                                                                              |
| Upcoming Dates<br>About BTS                                                                                                    |           | Uncoming Time Fr                                                                                          | · ·                  |                                                                            | · · · ·                                                                                           | -                                                                                                    |
| ALERT - R/3 Logoff Procedure<br>Tech Support                                                                                                    |           | Opcoming Time En                                                                                          |                      | Dates                                                                      |                                                                                                   |                                                                                                    |
| ALERT - R/3 Logoff Procedure<br>Tech Support<br>Help Zone                                                                                                    |           | CUT-OFF DAT                                                                                               |                      | PAYROLL AREA                                                               | PAY PERIOD                                                                                        | PAY DATES                                                                                            |
| ALERT - R/3 Logoff Procedure<br>Tech Support<br>Help Zone<br>Learning Zone                                                                                                    |           | CUT-OFF DAT<br>April 29, 2016                                                                             | (SM)                 | PAYROLL AREA<br>Semi-Monthly                                               | April 16 – 30                                                                                     | PAY DATES<br>May 6, 2016                                                                             |
| ALERT - R/3 Logoff Procedure<br>Tech Support<br>Help Zone<br>Learning Zone<br>SAP Business Workplace                                                                               |           | CUT-OFF DAT<br>April 29, 2016<br>May 16, 2016                                                             | (SM)                 | PAYROLL AREA<br>Semi-Monthly<br>Semi-Monthly                               | April 16 – 30<br>May 1 - 15                                                                       | PAY DATES<br>May 6, 2016<br>May 23, 2016                                                             |
| ALERT - R/3 Logoff Procedure<br>Tech Support<br>Help Zone<br>Learning Zone<br>SAP Business Workplace<br>Time Statement<br>Account String Wizard                                    |           | CUT-OFF DAT           April 29, 2016           May 16, 2016           May 20, 2016                        | (SM)<br>(SM)<br>(CL) | PAYROLL AREA<br>Semi-Monthly<br>Semi-Monthly<br>Classified                 | PAY PERIOD           April 16 – 30           May 1 - 15           May 1 – 31                      | PAY DATES           May 6, 2016           May 23, 2016           May 31, 2016                        |
| ALERT - R/3 Logoff Procedure<br>Tech Support<br>Help Zone<br>Learning Zone<br>SAP Business Workplace<br>Time Statement<br>Account String Wizard<br>Fund/Functional Area Translator |           | CUT-OFF DAT           April 29, 2016           May 16, 2016           May 20, 2016           May 24, 2016 | (SM)<br>(CL)<br>(CE) | PAYROLL AREA<br>Semi-Monthly<br>Semi-Monthly<br>Classified<br>Certificated | PAY PERIOD           April 16 – 30           May 1 - 15           May 1 – 31           May 1 – 31 | PAY DATES           May 6, 2016           May 23, 2016           May 31, 2016           June 3, 2016 |

#### Click on the "HR Self-Service" tab and then on "Principals" The New Eligible List/Intent to Hire Page will appear (below)

| Welcome                        |              | K                   |            |         |                |  |
|--------------------------------|--------------|---------------------|------------|---------|----------------|--|
| Home Human Resources           | Access Reque | est HR Self-Service | Recruiting | Reports | Time Reporting |  |
| Princ                          | ipals        |                     |            |         |                |  |
| Eligible List / Intent to Hire |              |                     |            |         |                |  |
| Detailed Navigation            |              |                     |            |         |                |  |
| Eligible List / Intent to Hire |              | Intent to Hire      |            |         |                |  |
|                                |              |                     |            |         |                |  |
| Portal Favorites               |              | Selection Criteria  |            |         |                |  |
|                                |              |                     | Onland     |         |                |  |
|                                |              | Job Family: *       | - Select   |         | •              |  |
|                                |              | Job Class:          |            |         |                |  |
|                                |              | Subject:            |            |         |                |  |
|                                |              | Search Reset        |            |         |                |  |
|                                |              |                     |            |         |                |  |
|                                |              |                     |            |         |                |  |
|                                |              |                     |            |         |                |  |
|                                |              |                     |            |         |                |  |
|                                |              |                     |            |         |                |  |

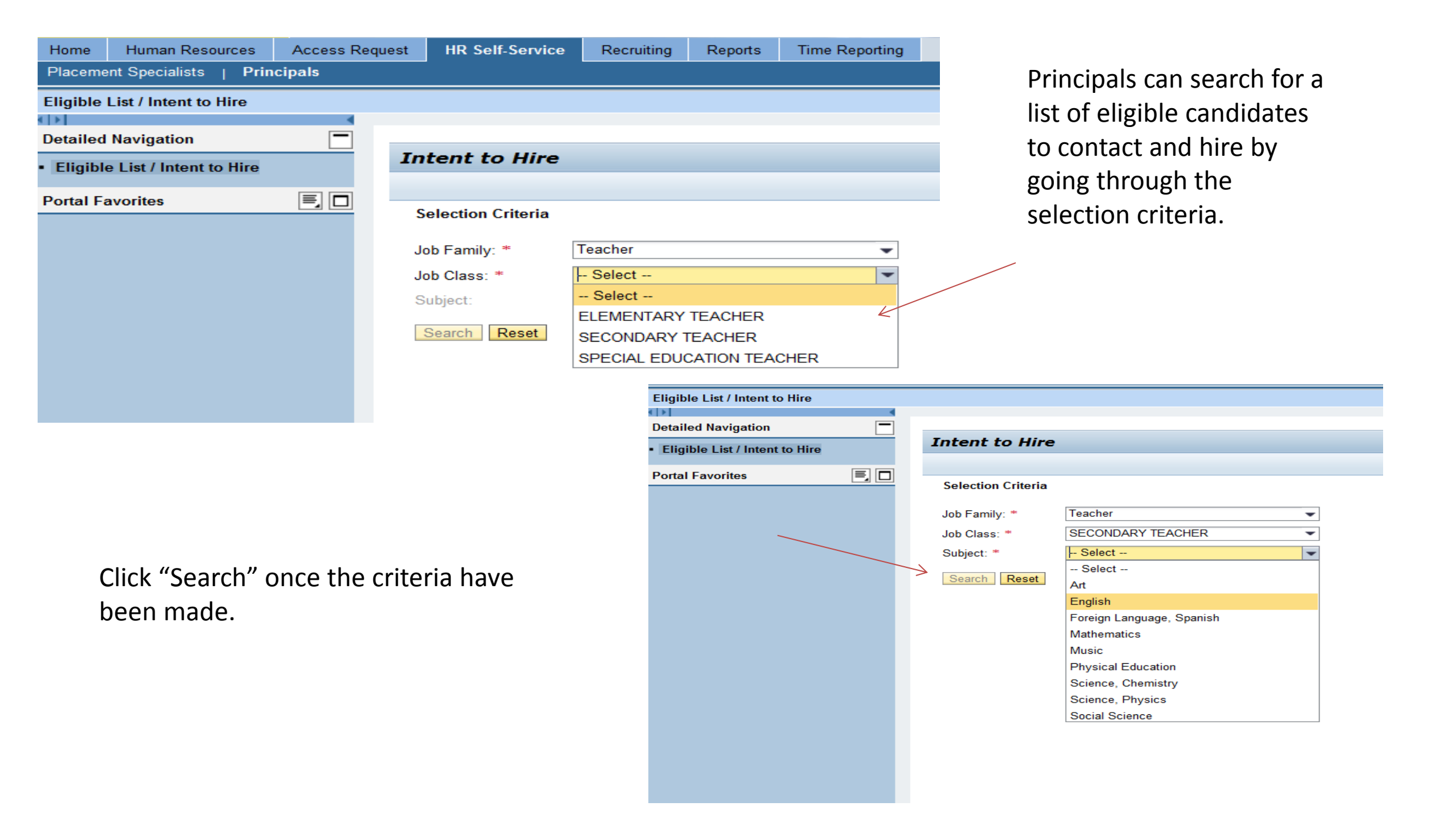

A list of candidates will be generated for the principal to contact. This data can be exported into an Excel spreadsheet. (Please note that the list is on real time and may change upon Intent to Hires being submitted by other principals)

|          | ent to nire                                                                                                    |                                          |                                                                                                 |                                                                                                    |                                                                                        |
|----------|----------------------------------------------------------------------------------------------------|------------------------------------------|-------------------------------------------------------------------------------------------------|----------------------------------------------------------------------------------------------------|----------------------------------------------------------------------------------------|
| Sele     | ection Criteria                                                                                                    |                                          |                                                                                                 |                                                                                                    |                                                                                        |
| Job      | Family: *                                                                                                    | Teacher                                  |                                                                                                 |                                                                                                    |                                                                                        |
| Job      | Class: *                                                                                                    | SECONDARY TEACHER                        | <b>•</b>                                                                                        |                                                                                                    |                                                                                        |
| Subj     | ject: *                                                                                                    | English                                  | -                                                                                               |                                                                                                    |                                                                                        |
| Se       | arch Reset                                                                                                    |                                          |                                                                                                 |                                                                                                    |                                                                                        |
|          |                                                                                                    |                                          |                                                                                                 |                                                                                                    |                                                                                        |
| S        | earch Result: 1                                                                                                    | 196 Hits                                 |                                                                                                 |                                                                                                    |                                                                                        |
| <u>\</u> | View: [Standard                                                                                                    | View] 💌 Expor                            | ta 🛛                                                                                            |                                                                                                    |                                                                                        |
|          | Name                                                                                                    |                                          | Subject                                                                                         | E mail                                                                                                    | Dhara                                                                                  |
|          |                                                                                                    |                                          | 0000000                                                                                         | C-IIIdii                                                                                                    | Phone                                                                                  |
|          | THOMAS ADA                                                                                                    | MS                                       | English                                                                                         | TAA1542@LAUSD.NET                                                                                                    | 80557                                                                                  |
|          | THOMAS ADA                                                                                                    | MS<br>VLI                                | English<br>English                                                                              | TAA1542@LAUSD.NET<br>JGA2408@LAUSD.NET                                                                                                    | 80557<br>81872                                                                         |
|          | THOMAS ADA<br>JOHAN AGHE                                                                                                    | MS<br>VLI<br>SANYAN                      | English<br>English<br>English                                                                   | TAA1542@LAUSD.NET<br>JGA2408@LAUSD.NET<br>AXA4120@LAUSD.NET                                                                                                    | 80557<br>81872<br>81884                                                                |
|          | THOMAS ADA<br>JOHAN AGHE<br>ANUSH ALEKS<br>DAWN AVERIE                                                                              | MS<br>VLI<br>SANYAN<br>ETTE              | English<br>English<br>English<br>English                                                        | TAA1542@LAUSD.NET<br>JGA2408@LAUSD.NET<br>AXA4120@LAUSD.NET<br>DMA8761@LAUSD.NET                                                                                                    | 80557<br>81872<br>81884<br>32323                                                       |
| →        | THOMAS ADA<br>JOHAN AGHE<br>ANUSH ALEKS<br>DAWN AVERIE<br>LUIS AVILA                                                                | MS<br>VLI<br>SANYAN<br>ETTE              | English<br>English<br>English<br>English<br>English                                             | TAA1542@LAUSD.NET<br>JGA2408@LAUSD.NET<br>AXA4120@LAUSD.NET<br>DMA8761@LAUSD.NET<br>LJA0526@LAUSD.NET                                                                                                    | 80557<br>81872<br>81884<br>32323<br>81868                                              |
| →        | THOMAS ADA<br>JOHAN AGHE<br>ANUSH ALEKS<br>DAWN AVERIE<br>LUIS AVILA<br>Brandon Abra                                                | MS<br>VLI<br>SANYAN<br>ETTE              | English<br>English<br>English<br>English<br>English<br>English                                  | TAA1542@LAUSD.NET<br>JGA2408@LAUSD.NET<br>AXA4120@LAUSD.NET<br>DMA8761@LAUSD.NET<br>LJA0526@LAUSD.NET<br>BRANDON.ABRAHAM@LAUSD.NET                                                                                                    | 80557<br>81872<br>81884<br>32323<br>81868<br>21359                                     |
| →        | THOMAS ADA<br>JOHAN AGHE<br>ANUSH ALEKS<br>DAWN AVERIE<br>LUIS AVILA<br>Brandon Abra<br>Kathya Arriara                              | MS<br>VLI<br>SANYAN<br>ETTE<br>ham       | English<br>English<br>English<br>English<br>English<br>English<br>English                       | L-mail         TAA1542@LAUSD.NET         JGA2408@LAUSD.NET         AXA4120@LAUSD.NET         DMA8761@LAUSD.NET         LJA0526@LAUSD.NET         BRANDON.ABRAHAM@LAUSD.NET         KPA2065@LAUSD.NET                                     | 80557<br>81872<br>81884<br>32323<br>81868<br>21359<br>81863                            |
| →        | THOMAS ADA<br>JOHAN AGHE<br>ANUSH ALEKS<br>DAWN AVERIE<br>LUIS AVILA<br>Brandon Abra<br>Kathya Arriara                              | MS<br>VLI<br>SANYAN<br>ETTE<br>ham       | English<br>English<br>English<br>English<br>English<br>English<br>English<br>English            | TAA1542@LAUSD.NET         JGA2408@LAUSD.NET         AXA4120@LAUSD.NET         DMA8761@LAUSD.NET         DMA8761@LAUSD.NET         LJA0526@LAUSD.NET         BRANDON.ABRAHAM@LAUSD.NET         KPA2065@LAUSD.NET         KA4657@LAUSD.NET | 80557<br>81872<br>81884<br>32323<br>81868<br>21359<br>81863<br>81864                   |
| ><br>    | THOMAS ADA<br>JOHAN AGHE<br>ANUSH ALEKS<br>DAWN AVERIE<br>LUIS AVILA<br>Brandon Abra<br>Kathya Arriara<br>Ilene Atkin<br>RONALD BAE | MS<br>VLI<br>SANYAN<br>ETTE<br>ham<br>an | English<br>English<br>English<br>English<br>English<br>English<br>English<br>English<br>English | TAA1542@LAUSD.NET         JGA2408@LAUSD.NET         AXA4120@LAUSD.NET         DMA8761@LAUSD.NET         LJA0526@LAUSD.NET         BRANDON.ABRAHAM@LAUSD.NET         KPA2065@LAUSD.NET         KA4657@LAUSD.NET         RBAER1@LAUSD.NET  | Phone<br>80557<br>81872<br>81884<br>32323<br>81868<br>21359<br>81863<br>81864<br>81848 |

Intent to Hire

Example – If the principal decided to hire Luis Avila he or she would click the box next to the name and click "Intent to Hire."

You can filter and sort when you are doing a search. Start by clicking the filter button.

To look for teachers who live in the Burbank area, type in the city or part of a name and use \*

|   |              |            |                           |             | Ŕ        |   |
|---|--------------|------------|---------------------------|-------------|----------|---|
|   |              |            |                           |             | <b>下</b> | B |
|   | Phone 1      | Phone 2    | Preferred Local Districts | City        | ZIP Code |   |
|   |              |            |                           | Burb*       |          |   |
|   | 8186460828   |            |                           | ENCINO      | 91316    |   |
|   | 8186881516   |            |                           | BURBANK     | 91506    |   |
|   | 8184847505   |            |                           | Glendale    | 91203    |   |
|   | 3108215187   |            |                           | VENICE      | 90291    |   |
|   | 3103516374   | 3103516374 |                           | LOS ANGELES | 90047    |   |
|   | 6263010255   |            |                           | Monrovia    | 91016    |   |
|   | 3236652511   |            |                           | LOS ANGELES | 90026    |   |
|   | 5623353075   | 5623353075 |                           | LONG BEACH  | 90806    |   |
|   | 702-727-9716 |            |                           | LAS VEGAS   | 89074    |   |
| т | 3233635819   | 3233635819 |                           | LOS ANGELES | 90008    | - |
All teachers living in Burbank will appear from the filter.

| Teacher<br>SECONDARY TEACHER<br>English | ▼<br>▼<br>▼ |                   |            |         |                           |         |         |
|-----------------------------------------|-------------|-------------------|------------|---------|---------------------------|---------|---------|
| d View] The Export                      |             |                   |            |         |                           |         |         |
|                                         | Subject     | E-mail            | Phone 1    | Phone 2 | Preferred Local Districts | City    | ZIP Cod |
|                                         | -           |                   |            |         | 3                         | Burb*   |         |
|                                         | English     | LJA0526@LAUSD.NET | 8186881516 |         |                           | BURBANK | 91506   |
|                                         |             |                   |            |         |                           |         |         |
|                                         |             |                   |            |         |                           |         |         |
|                                         |             |                   |            |         |                           |         |         |
|                                         |             |                   |            |         |                           |         |         |
|                                         |             |                   |            |         |                           |         |         |
|                                         |             |                   |            |         |                           |         |         |
|                                         |             |                   |            |         |                           |         |         |
|                                         |             |                   |            |         |                           |         |         |

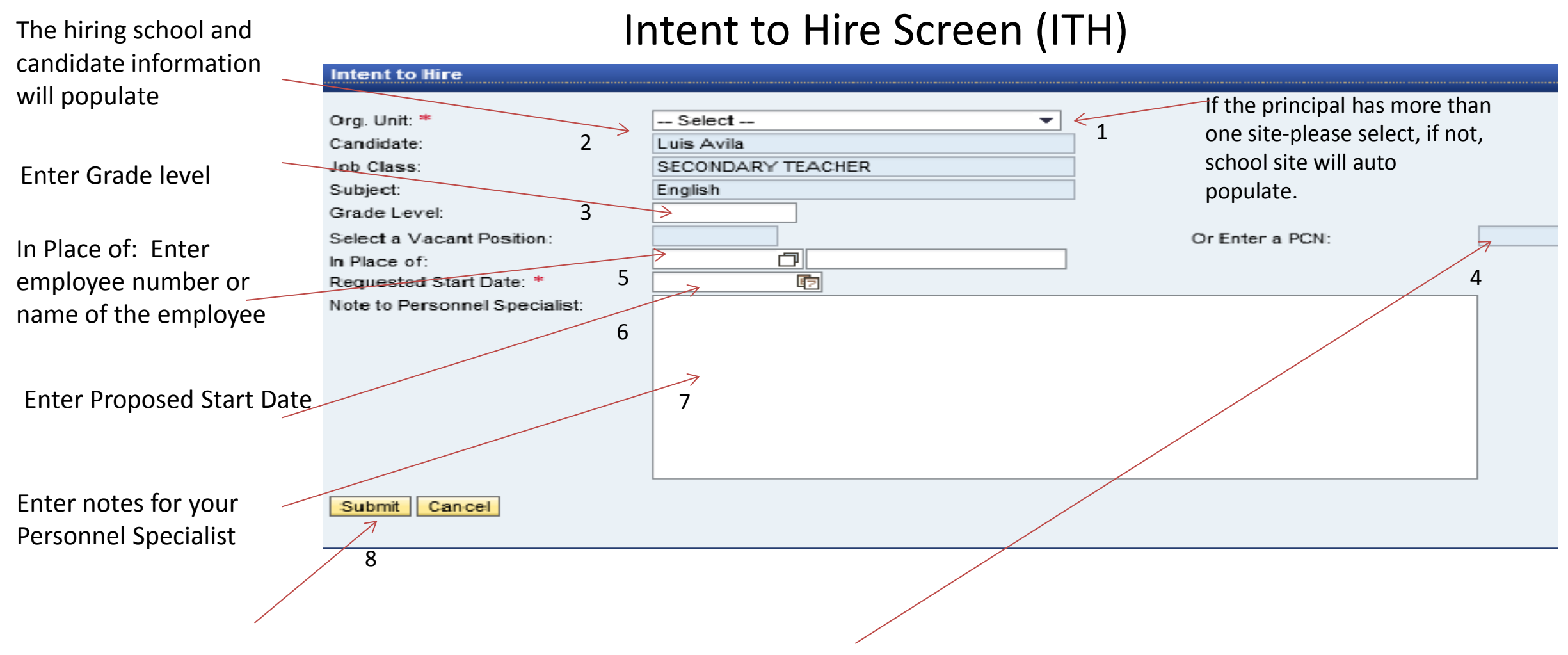

Select one of their vacant lines from "Select a Vacant Position" or enter a PCN for a future opening and zero budget line.

Once completed, click "Submit."

#### This is the message you will receive once the ITH is submitted.

| Intent to Hire                                                                                        |                                                                                 |  |  |  |  |  |
|----------------------------------------------------------------------------------------------------|---------------------------------------------------------------------------------|--|--|--|--|--|
| Vour request was submitted successfully. Your Personnel Specialist will be contacting you shortly.    |                                                                                 |  |  |  |  |  |
| Org. Unit: *                                                                                          | 75th Street EEC                                                                 |  |  |  |  |  |
| Candidate:                                                                                            | Luis Avila                                                                      |  |  |  |  |  |
| Job Class:                                                                                            | SECONDARY TEACHER                                                               |  |  |  |  |  |
| Subject:                                                                                              | English                                                                         |  |  |  |  |  |
| Grade Level:                                                                                          | 2                                                                               |  |  |  |  |  |
| Select a Vacant Position:                                                                             | Or Enter a PCN:                                                                 |  |  |  |  |  |
| In Place of:                                                                                          | Jack N Box                                                                      |  |  |  |  |  |
| Requested Start Date: *                                                                               | 05/05/2016                                                                      |  |  |  |  |  |
| Note to Personnel Specialist:                                                                         | Please process my Intent to Hire                                                |  |  |  |  |  |
|                                                                                                    |                                                                                 |  |  |  |  |  |
|                                                                                                    |                                                                                 |  |  |  |  |  |
|                                                                                                    |                                                                                 |  |  |  |  |  |
|                                                                                                    |                                                                                 |  |  |  |  |  |
|                                                                                                    |                                                                                 |  |  |  |  |  |
|                                                                                                    |                                                                                 |  |  |  |  |  |
|                                                                                                    |                                                                                 |  |  |  |  |  |
| OK                                                                                                    |                                                                                 |  |  |  |  |  |
| Select a Vacant Position:<br>In Place of:<br>Requested Start Date: *<br>Note to Personnel Specialist: | Cr Enter a PCN:<br>Jack N Box<br>05/05/2016<br>Please process my Intent to Hire |  |  |  |  |  |

An email will be sent to the specialist notifying him or her about a new ITH submitted.

The Principal/User will also receive an auto email after submitting the Intent to Hire.

| Intent to Hire                                                                                                    |
|----------------------------------------------------------------------------------------------------|
| Created E RH E-Recruiting Refer 01                                                                                                    |
| Dear                                                                                                    |
| The following request to hire was submitted:                                                                                                    |
| Name of Requestor: RH E-Recruiting Refer 01 (RH_REFER01@LAUSD.NET)<br>Org. Unit:<br>Job Class: Couns, Secondary<br>Subject: Counselor K-12<br>Grade Level: 9-12<br>PCN: 30000000<br>In Place of: Jorge<br>Requested Start Date: 05/03/2016 |
| Candidate:<br>Eligible Job: Couns, Secondary<br>Eligible Subject(s): Counselor K-12<br>Phone 1: 818907<br>Phone 2:                                                                                                    |

You are done!!!

Your Personnel Specialist will contact you with either an "Approved" or "Not Approved". If you have any questions, please contact your Personnel Specialist.

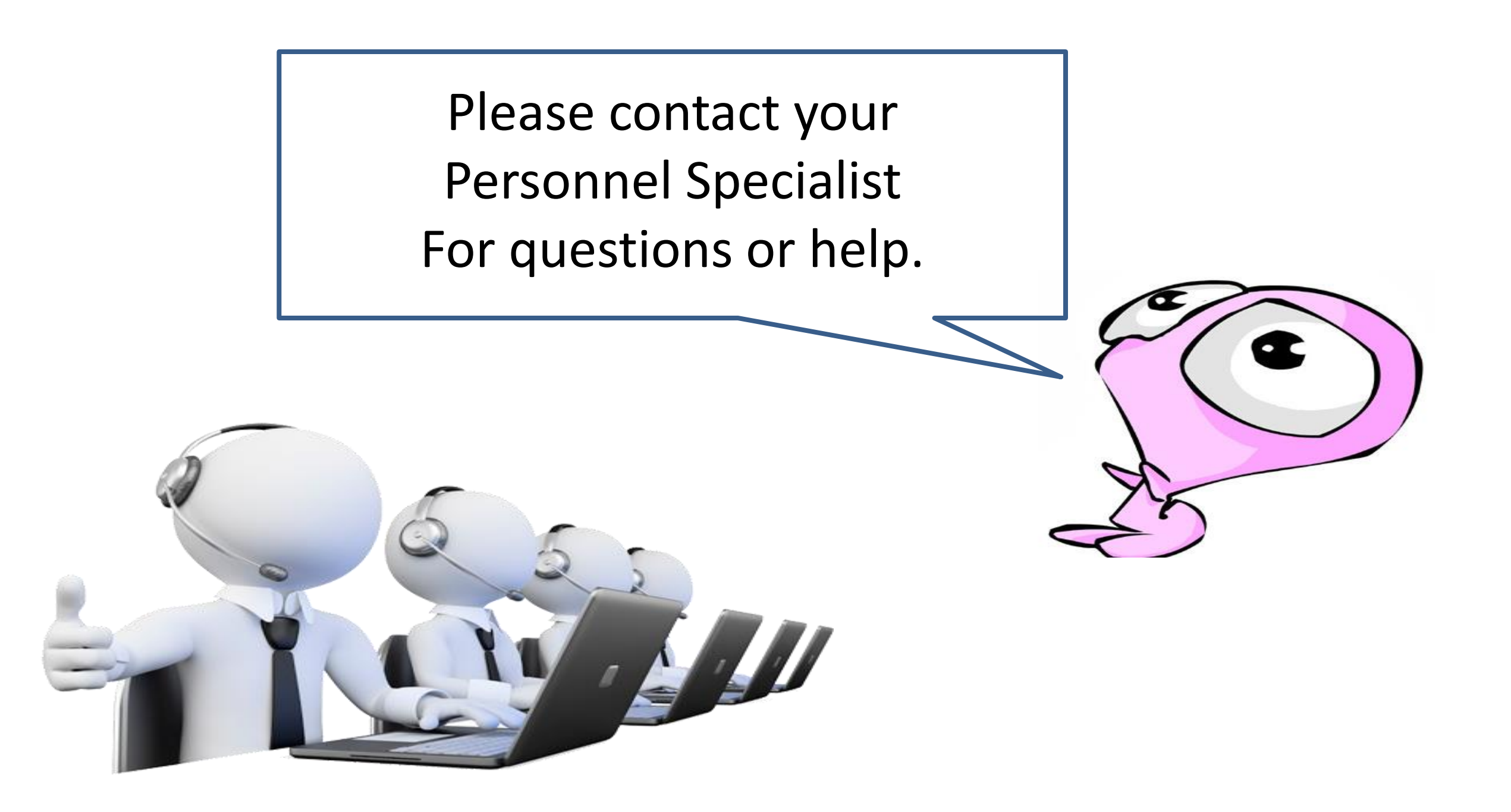

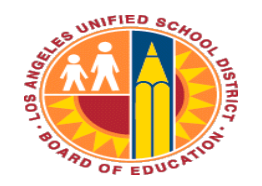

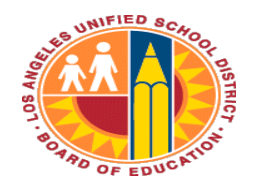

# **Personnel Commission**

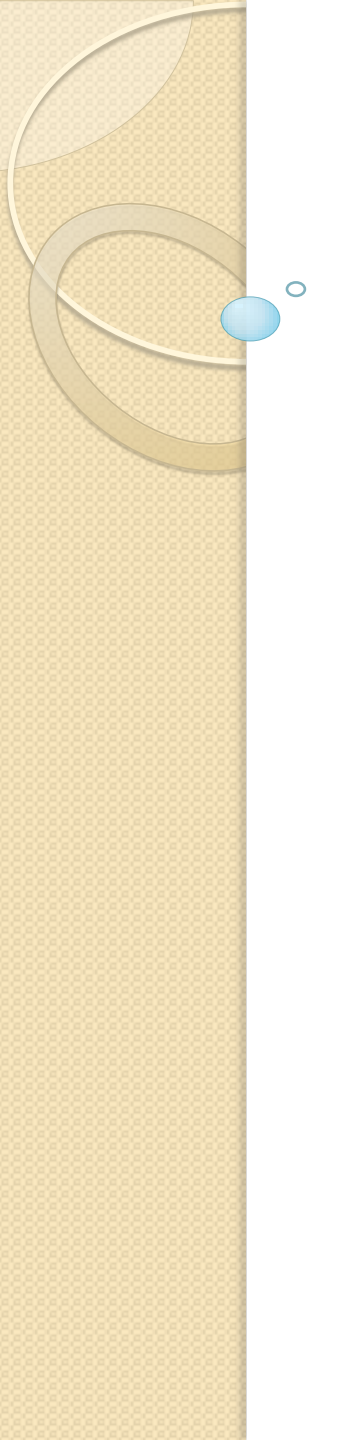

Our site just received funding to open a new position but it appears to be taking forever to hire. It seems like we have to beg for additional names for interview. Proactively, we submitted the necessary paperwork as soon as we received the money to create a new position but the hiring process is still delayed.

Topics covered: Eligibility list process, Request for Personnel Action, Nepotism form

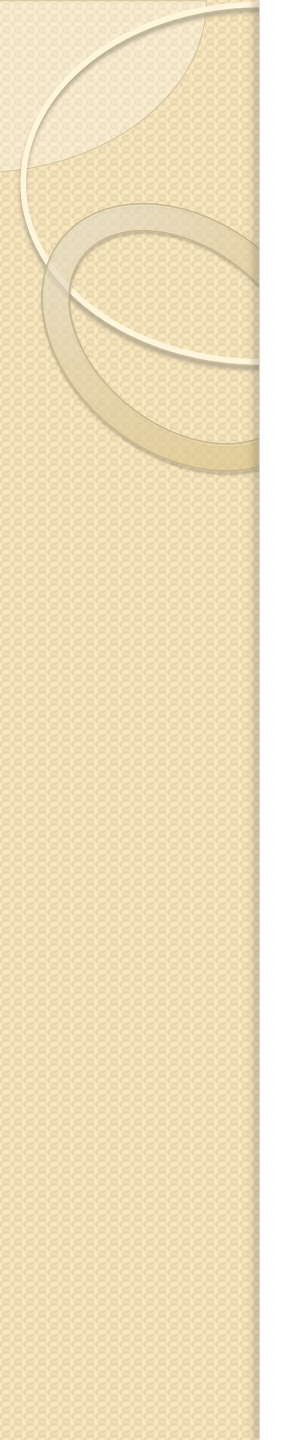

- When you learn that your site has received funds to create a new position, the way to expedite hiring/assignment is to:
- Instruct your site's Fiscal Specialist to create the position and obtain the position control number.
- Contact your Assignment Technician for the eligibility list and start your interviews as soon as possible.
- Notify your Assignment Technician of your selection so that the official offer can be made as soon as possible and employee can be scheduled for processing (if necessary).
- **Please note:** The offer made by the principal, director, etc. is a contingent offer until the "official" offer is made by the PC-Classified Employment Services.
- Submit the Request for Personnel Action (RPA) and Nepotism forms completed in their entirety to your Assignment Technician
- If applicable, submit the Request for Bilingual Differential at that time as well

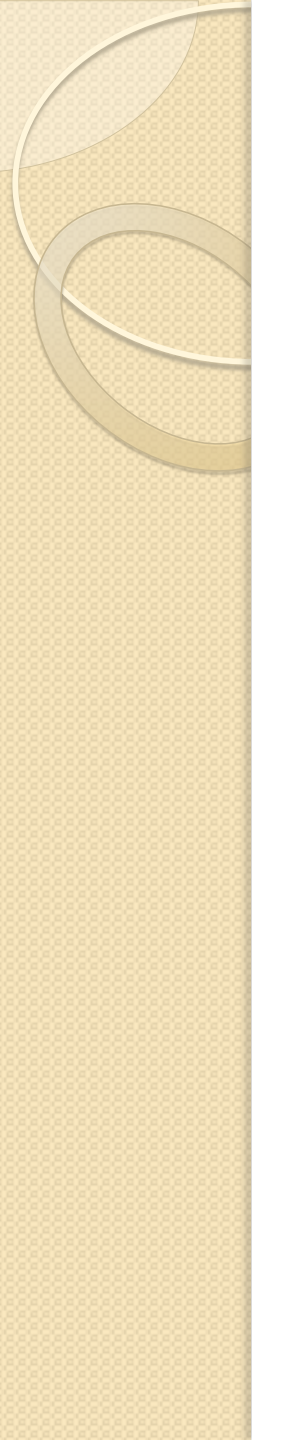

Two of our employees have come to me regarding their paycheck. The Senior Office Technician is stating that she has been underpaid since transferring to our site as a bilingual Senior Office Technician. She claims that she has always been paid the bilingual differential since her first day with the district. Now, she is no longer receiving it. The Buildings and Ground Worker has received an overpayment letter from Payroll stating that he was overpaid for the last three months due to shift change.

Topics covered: Bilingual and shift differential process

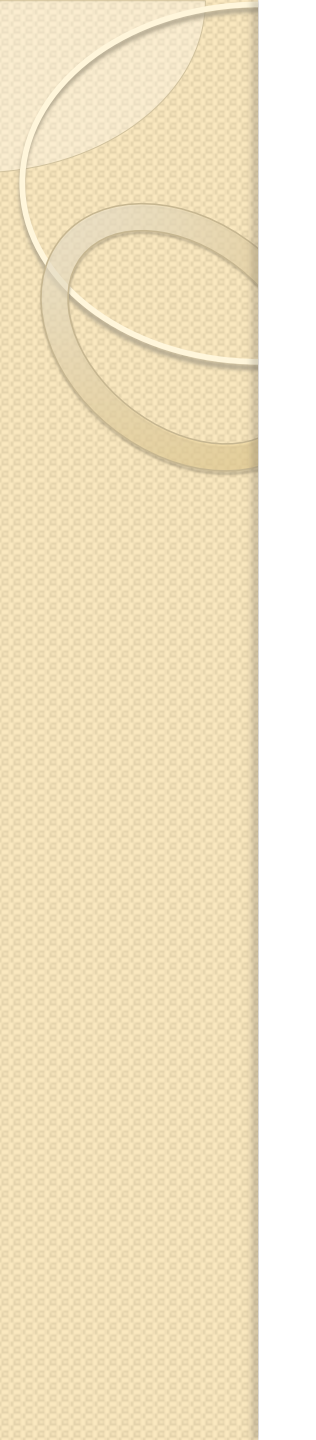

- For bilingual and shift differentials, it is important to remember to seek advisement from your Assignment Technician to avoid under and over payments.
- To prevent overpayments, ALWAYS notify your Assignment Technician if you changing the shift of your BGW. If he/she works in the evening and your administrator has made an operational decision to have him/her work days...please call your Assignment Technician to process the shift change which will entail REMOVING the shift differential. Otherwise, the employee will be OVERPAID.
- To prevent underpayments, submit bilingual and shift differential request at the time of hire to ensure the employee is paid correctly for the service he/she provides daily.

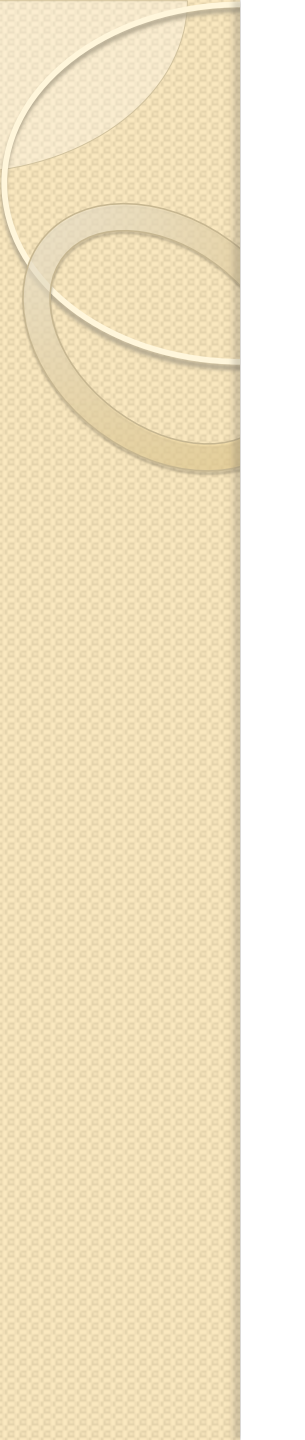

My administrator has stated that she is disapproving the Request for Transfer form of our current Office Technician. She communicated that our school cannot afford to lose this Office Technician nor do we have time to train a new Office Technician.

• Topics covered: Request for Transfer process

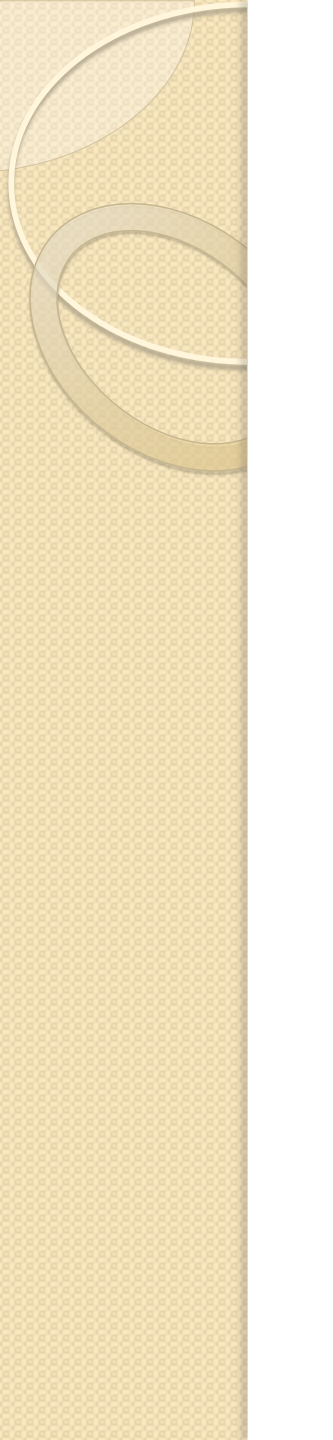

- For Request for Transfer, please remember to advise your administrator that he/she <u>cannot</u> disapprove a request for transfer however may defer it based on employee's union contract.
  - Unit C 6 months (Custodial support classifications)
  - Unit D 45 days (Other classified support staff)
  - Unit S 6 months (Classified Supervisory SAA and Plant Manager)

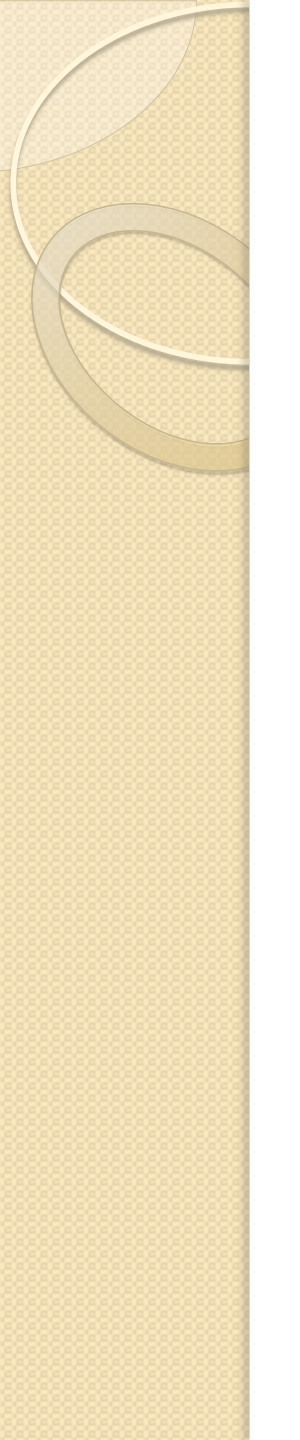

Our site has a great substitute working in one of our vacancies. I just learned that our substitute did not pass the exam and the new eligibility list will be established in a couple of days <u>or</u> we received a reduction-in-force letter for a new employee to report on August 15 but we want to keep the substitute. What do we need to do to keep the substitute?

• Topics covered: Eligibility lists and provisional/substitute assignments; reduction-in-force reassignments.

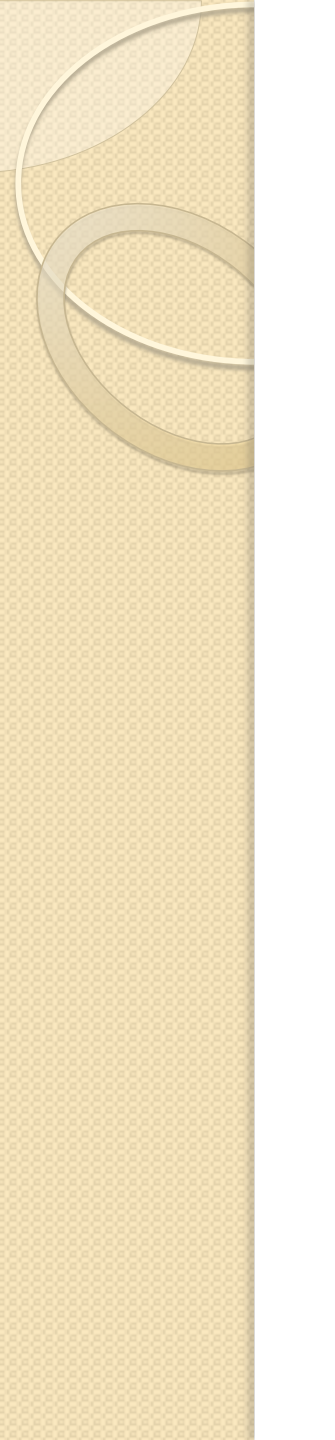

- Remind your administrator that a substitute or provisional employee <u>cannot</u> be retained in a vacancy when there is an active eligibility list or reemployment list.
- During reduction-in-force, a reassigned employee (although the assignment is future dated to August 15) is considered the **new** incumbent/holder of the position. Once your site received a reduction-in-force reassignment letter that an employee has been assigned to your location, the position is considered FILLED.

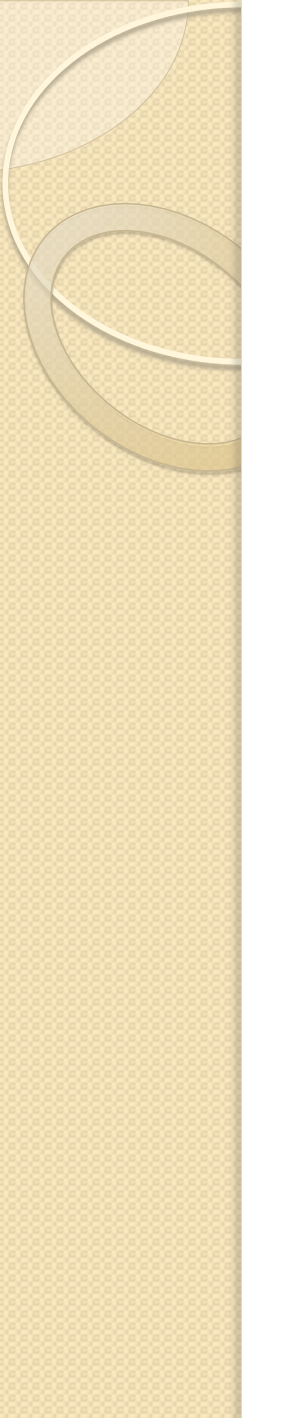

#### **Employment Process**

There is a Teacher Assistant (TA) from another school site who we would like to hire at our school because our position is a 6 hour assignment but the TA is currently in a 3 hour assignment. What is the transfer process for TA's and do I need to set up a processing appointment?

- There is no formal transfer process for Teacher Assistants
- No processing is needed as long as the Teacher Assistant assignment is active
- Submit RPA and Nepotism form directly to your Assignment Tech

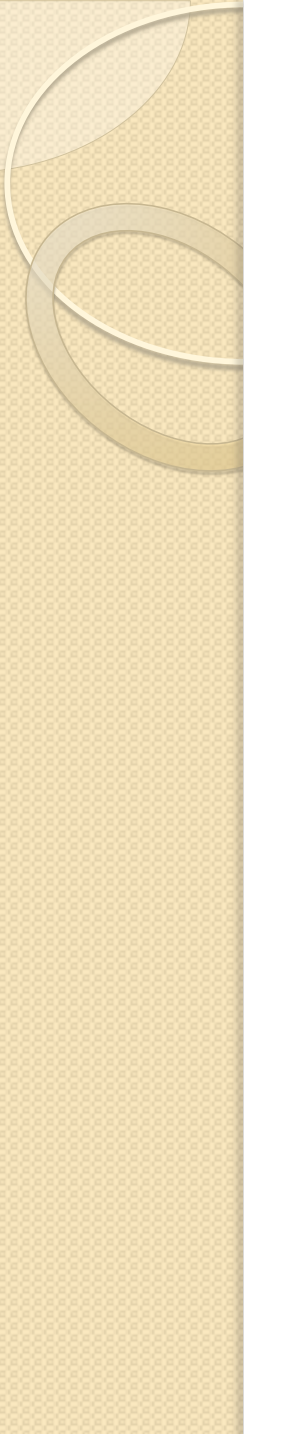

#### **Employment Process - continued**

I set up a processing appointment for a Campus Aide, but the person was turned away because he didn't have "matching names" – what does that mean?

- All documents used to establish employment eligibility (e.g. Driver License, Passport, Social Security Card) must have matching names (first name, middle name/initial, and last name).
- High School or College transcripts can be used if the diplomas/degrees have a name that does not match because we can match the birthdate.
- Marriage certificates can be submitted to show proof of name discrepancy when submitting educational transcripts/diplomas/degrees.

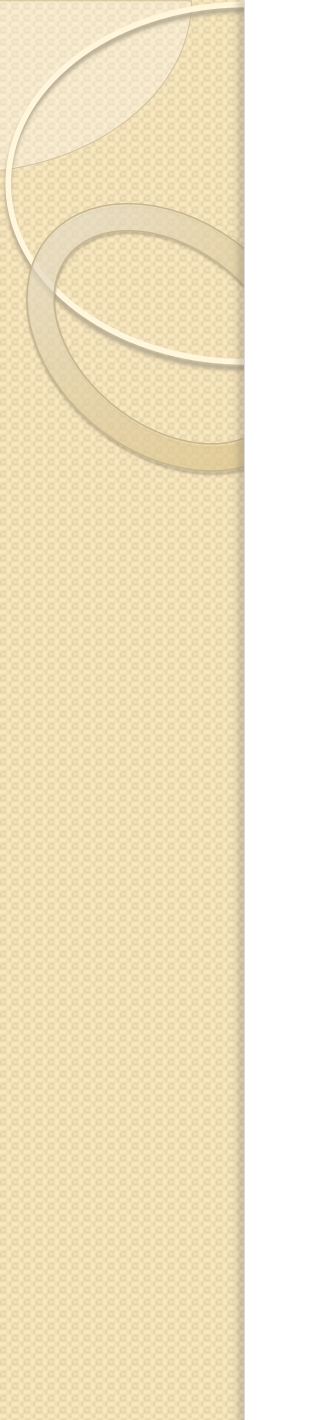

**Employment Testing** 

We have the perfect person we would like as our Library Aide. How do I get this person tested for a position at our school?

- Eligibility lists must always be used to fill vacancies.
- No requests for testing will be accepted.
- If the eligibility list is exhausted, your Assignment Tech will provide you with hiring options.

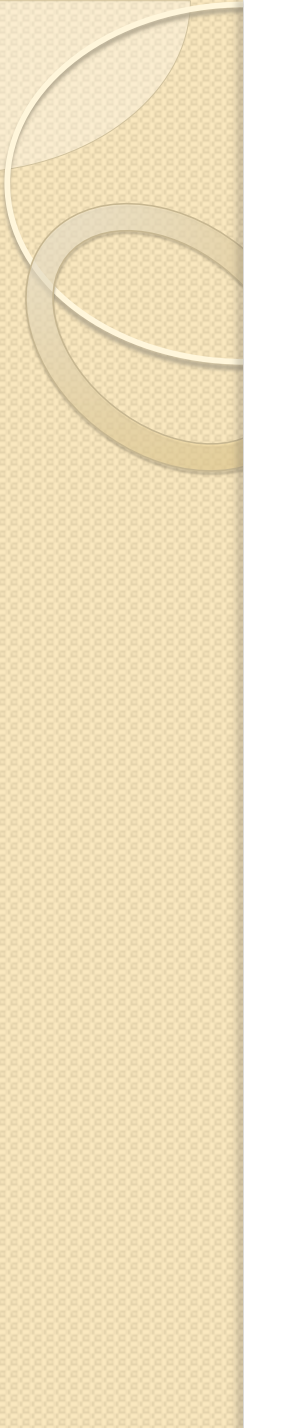

#### **Employment Testing - continued**

We have a Substitute Office Technician who did not pass the test by one point. What does my principal need to do to have this him/her retested?

- Our re-take policy is four (4) months provided that we are still recruiting for the position no exceptions.
- Missing a pass point by one point does not make any difference to our rules regarding our re-take policy.
- Interview from the eligibility list and encourage your candidate that did not pass to reapply for the position in the future.